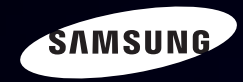

# E-MANUAL

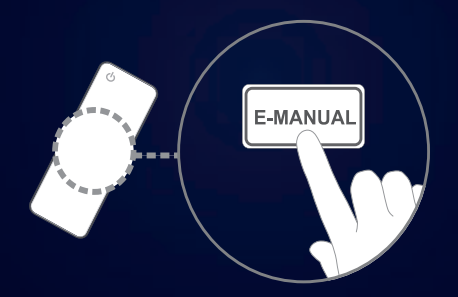

### imagine as possibilidades

Obrigado por comprar este produto da Samsung. Para receber um atendimento mais completo, registre seu produto em WWW.SAMSUNG.COM/register

Modelo \_\_\_\_\_\_N.º de série: \_\_\_\_\_

### Conteúdo

### Menu Canal

- Usar o Menu de Canal
- Memorização de canais
- Outras Funções

#### Funções Básicas

- Como alterar o modo de imagem predefinido
  Ajuste de configurações de imagem
  Ajuste da Tela
- <u>Como alterar as opções</u> de imagem
- Ajuste da TV com o seu PC
- Como alterar o modo de som predefinido
- Ajuste das configurações de som

#### Funções Preferenciais

- Conectar a uma rede a cabo
   Para PDP série 550
- Conexão a uma Rede sem Fio
   Para PDP série 550
- Ajuste do Horário

14

15

17

18

19

24

31

35

36

- Bloqueio de Canais
- Soluções Econômicas
- Picture-In-Picture (PIP)
- Outras Funções
- Menu Suporte

### Funções Avançadas

Usar a função 3D
 PDP Series 490 e acima

| AllShare™ para PDP 550 Séries                 | 125 |
|-----------------------------------------------|-----|
| <ul> <li>Configuração do AllShare™</li> </ul> |     |
| para PDP 550 Séries                           | 127 |
| Anynet+ (HDMI-CEC)                            | 131 |
| <ul> <li>Configuração do Anynet+</li> </ul>   | 136 |
| Usando o Meu Conteúdo                         | 143 |
| Vídeos                                        | 153 |
| • Música                                      | 160 |
| Fotos                                         | 162 |
| Meu Conteúdo - Funções Adicionais             | 164 |
|                                               |     |

#### Outras informações

44

54

77

86

88

90

93

105

113

| <ul> <li>Solução de Problemas</li> </ul> | 170 |
|------------------------------------------|-----|
| Trava antifurto Kensington               | 184 |
| • Licença                                | 186 |

# Usar o Menu de Canal

Pressione o botão **CONTENT** para selecionar **Ver TV**, e em seguida selecionar o menu que você quer usar. Cada tela será exibida.

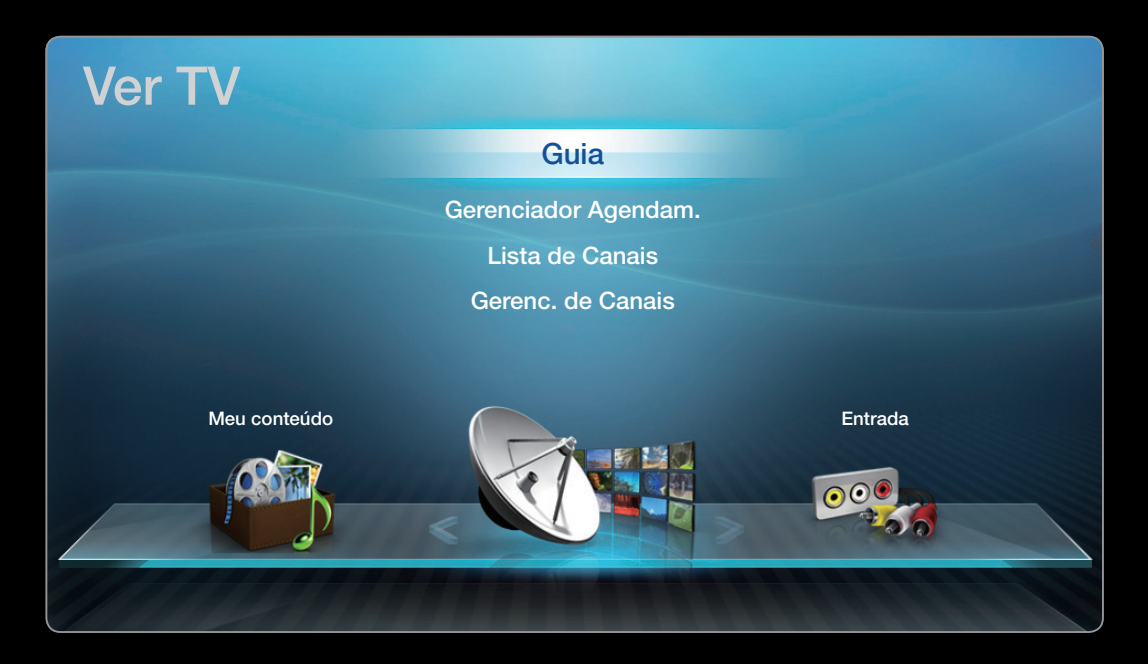

• A imagem exibida pode diferenciar-se dependendo do modelo.

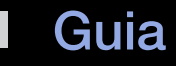

# $\textcircled{B} \text{ CONTENT} \rightarrow \text{Ver TV} \rightarrow \text{Guia} \rightarrow \text{ENTER} \textcircled{F}$

As informações do EPG (Guia de programação eletrônica) são fornecidas pelas redes responsáveis pela transmissão. Ao utilizar a programação fornecida pelas redes, é possível especificar com antecedência programas que deseja assistir para que a TV mude automaticamente para o canal desejado no horário especificado. Dependendo do status de um canal, o campo de programas pode estar em branco ou desatualizado.

Usar os botões de operação com o Guia

- A Vermelho (Ger.Agen.): Expõe o Ger.Agen..
- B Verde (-2 Horas): exibição da lista de programas exibidos 2 horas antes.
- C Amarelo (+2 Horas): exibição da lista de programas que serão exibidos em 2 horas.
- D Azul (Sair): sai do guia.
- *i* (Informações): exibe detalhes do programa selecionado.
- 🔷 (**Página**): vai para a página anterior ou para a página seguinte.
- (Assistir / Agendar): Ao selecionar o programa atual, é possível assistir o programa selecionado.

| G    | uia                |                                                                       |                       |         | Ter,      | 1 Jun 02h10     |
|------|--------------------|-----------------------------------------------------------------------|-----------------------|---------|-----------|-----------------|
|      |                    | DTV Ar 05.1 Globo HD<br>TELA QUENTE(HD)<br>10<br>DESVENTURAS EM SERIE |                       |         |           |                 |
| Vis. | Canais - Todos     |                                                                       |                       |         |           |                 |
|      | Hoje               | 18:00 - 19:00                                                         |                       |         | 19:0      | 00 - 20:00      |
| -    | 04.1 Globo HD      | Cortador americano                                                    |                       |         | Equipe d  | e Ponta         |
|      | 05.1 Discovery H&M | Sem Informações                                                       |                       |         |           |                 |
|      | 05.2 TV Globo SD   | Casa e                                                                | Sem Inform            | nações  | Fiv       | Anjo Escuro     |
|      | 05.3 SBT           | Sem Informações                                                       |                       |         |           |                 |
|      | 05.4 QVC           | Seleção de QVC                                                        |                       |         |           |                 |
| Ŧ    | 05.5 R4DDT         | Sem Informações                                                       |                       |         |           |                 |
|      |                    | A Ger.Agen. C +24 Ho                                                  | ras 🖸 Sair 🏼 <i>i</i> | Informa | ação ᅌ Pa | ágina 🚭 Agendar |

• A imagem exibida pode diferenciar-se dependendo do modelo.

# Gerenciador Agendam.

 $\textcircled{B} \quad \text{CONTENT} \rightarrow \text{Ver TV} \rightarrow \text{Gerenciador Agendam.} \rightarrow \text{ENTER} \textcircled{C}$ 

É possível ver, modificar ou excluir um programa que você reservou para assistir.

# Usar o Temporizador Visual.

É possível definir que um canal desejado seja exibido automaticamente no horário pretendido. Primeiro ajuste o horário atual para utilizar essa função.

1. Pressione o botão ENTER 子 para acrescentar a reserva manual.

- 2. Pressione os botões < / ▶ / ▲ / ▼ para selecionar a Antena, Canal, Repetir ou Hora de Início.</li>
  - Antena: Selecione Ar ou Cabo.
  - **Canal**: selecione o canal desejado.
  - Repetir: Selecione Uma vez, Manual, Sáb~Dom, Seg~Sex, ou Diário para definir a opção desejada. Se você selecionar Manual, poderá definir o dia que deseja.
    - ${\ensuremath{\mathbb Z}}$  A marca  $\checkmark$  indica que o dia foi selecionado.
  - Data: É possível definir a data desejada.

Está disponível quando você seleciona **Uma vez** na **Repetição**.

- Hora de Início: É possível definir o horário inicial desejado.
- Se você quiser editar ou cancelar o agendamento, selecione o agendamento reservado na Lista de reservas e selecione Editar ou Cancelar Agendamentos.

# Lista de Canais

Você pode examinar a informação sobre canal, Canais Adicionados ou 1-5 Favoritos.

- Quando você aperta o botão CH LIST no controle remoto, a tela Lista de Canais será exibida ao mesmo tempo.
- Canais Adicionados: exibe todos os  $\bullet$ canais disponíveis no momento.
- **Favoritos**: Mostra todos os canais favoritos quando Favoritos estiver definido.

- Lista de Canais Canais Adicionados 6.1 **TV#6** ABC 7.1 Air (Ar) А 3 23.1 TV#6 33.1 TV#6 32.1 TV#6 9 Air (Ar) А А Air (Ar) Antena 🖸 Vis. progr. 🚸 Modo CA 🛛 🖼 Assistir 🗘 Página
- A imagem exibida pode diferenciar-se dependendo do modelo.

- Favoritos será exibido ao definir Adicionar ao canal favorito.
- Se você deseja exibir canais favoritos adicionados, pressione o botão CH LIST e use os botões < ou > (Modo CA) para mover 1-5 Favoritos.

Uso dos botões coloridos com a Lista de Canais.

- A Vermelho (Antena): Alterna entre Ar ou Cabo.
- C Amarelo (Visual. de Prog. / Vis.Canal): Exibe o programa quando o canal digital é selecionado. Volta à exibição do canal.
- (Modo CA / Canal): Direciona para Favoritos quando Canais Adicionados estiver definido.
- (Assistir / Informação): Pressione exibe o canal selecionado / Exibe detalhes do programa selecionado.
- 🗘 (Página): vai para a página anterior ou para a página seguinte.

### Ícones de exibição de status de canal

| Ícone | Operações              |
|-------|------------------------|
| A     | Um canal analógico.    |
| Ġ     | Um programa reservado. |

# Como usar o Temporizador Visual. na Lista de Canais (somente canais digitais)

Ao configurar o **Temporizador Visual.** na **Lista de Canais**, você só pode estabelecer o programa no **Visual. de Progr.** 

- 1. Pressione o botão CH LIST, em seguida selecione um canal digital desejado.
- 2. Pressione o C (Visual. de Prog.) botão.
- Pressione os botões ▲ /▼ para selecionar o programa desejado, logo pressione o botão ENTER (Informação).
- 4. Selecione Temporizador Visual., e em seguida pressione o botão ENTER C quando terminar.
  - Se quiser cancelar Temporizador Visual., siga as etapas de 1 a 3. Selecione Canc. Agendamentos.

Gerenc. de Canais

# B CONTENT $\rightarrow$ Ver TV $\rightarrow$ Gerenc. de Canais $\rightarrow$ ENTER $\blacksquare$

Acrescente ou edite o canal favorito e defina os canais em Excluir, Dermarcar Tudo ou Selecionar Tudo. Você pode editar o nome do canal somente para canais analógicos.

- ( ) Canais adicionados: exibe todos os canais adicionados.
- (
   Todos os canais: exibe todos os canais disponíveis no momento.
- (
   <sup>1</sup>) 1-5 favoritos: Exibe os canais favoritos.

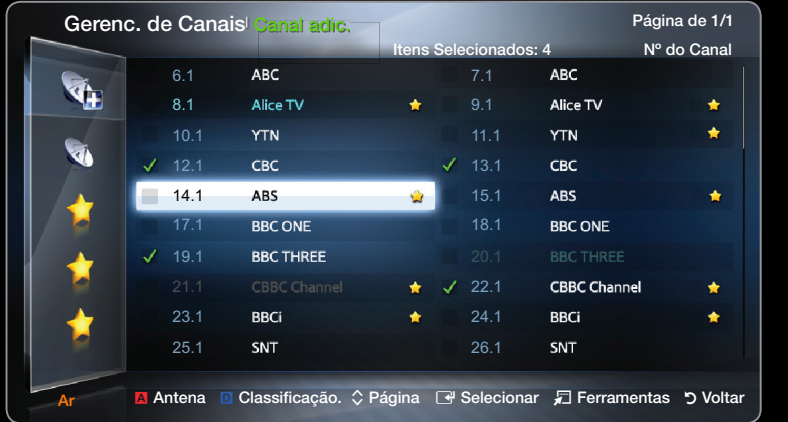

• A imagem exibida pode diferenciar-se dependendo do modelo.

Des dos botões coloridos com o Gerenc. de Canais.

- A Vermelho (Antena): Alterna entre Ar ou Cabo.
- D Azul (Classif.): Altera a lista classificada por número ou nome.

# Ícones de exibição de status de canal

| Ícone        | Operações             |
|--------------|-----------------------|
| A            | Um canal analógico.   |
| $\checkmark$ | Um canal selecionado. |
| *            | Um canal Favorito.    |

## Menu de opções do Gerenc. de Canais TOOLS 7

Defina cada canal usando as opções do menu do Gerenc. de Canais (Assistir, Adicionar aos Favoritos, Edit. Favoritos, Bloquear, Edit.Nome do Canal, Adicionar / Excluir, Selecionar Tudo). Os itens do menu de opções podem ser diferentes dependendo do status do canal.

- 1. Selecione um canal e pressione o botão TOOLS.
- 2. Selecione uma função e altere suas configurações.

- Assistir: Assista ao canal selecionado.
- Adicionar aos favoritos / Edit. Favoritos: Define os canais que você assiste frequentemente como favoritos.
  - Selecione Adicionar aos favoritos / Edit. Favoritos, e em seguida pressione o botão ENTER .
    - Se o canal já tiver sido adicionado como um canal favorito, Edit. Favoritos será mostrado.
  - Pressione o botão ENTER para selecionar 1-5 Favoritos, em seguida pressione o botão OK.
    - Im canal favorito pode ser adicionado em vários dos Meus Canais entre 1-5 Favoritos.

- Edição do nome do canal (apenas para canais analógicos): Dê ao canal o nome que você desejar.
- Adicionar / Excluir: Adicione ou exclua um canal para exibir somente os canais desejados.

🖉 NOTA

- Todos os canais excluídos serão exibidos no menu Todos os canais.
- Um canal acinzentado indica um canal excluído.
- O menu Adicionar é exibido apenas para os canais excluídos.
- Selecionar Tudo: Seleciona todos os canais na lista de canais.

❑ Memorização de canais
 ③ MENUⅢ → Canal → ENTER

### Antena (Ar / Cabo) TOOLS

Antes de a TV iniciar a memorização dos canais disponíveis, você deverá especificar o tipo de fonte de sinal conectada à TV (isto é, **Ar** ou **Cabo**).

# Prog. Automática

- Ar: sinal de antena aéreo.
- Cabo: Sinal de cabo.

Depois que todos os canais disponíveis forem armazenados, os canais codificados começarão a ser removidos. O menu programação automática será então exibido novamente.

# Outras Funções

 $\textcircled{\ } \mathbb{B} \quad \mathsf{MENU} \blacksquare \to \mathsf{Canal} \to \mathsf{ENTER} \blacksquare$ 

# Sintonia Fina

(apenas para canais analógicos)

Se a recepção for clara, você não precisa fazer a sintonia fina do canal, já que isso é feito automaticamente durante a operação de busca e armazenamento. Se o sinal estiver fraco ou distorcido, faça a sintonia fina do canal manualmente. Mova para a esquerda ou para a direta até que a imagem esteja clara.

- Ø As configurações são aplicadas ao canal a que você está assistindo.
- Os canais com a sintonização fina ajustada e que foram salvos estão marcados com um asterisco "\*" do lado direito de seus respectivos números, no mostrador de canais.

# Sistema de Cor (Auto / PAL-M / PAL-N / NTSC)

Normalmente, a TV pode receber imagem e som de boa qualidade quando está no modo Auto. Esse modo detecta automaticamente as fontes de sinal de cor. Em caso de recepção de sinal com cores insatisfatórias, selecione o modo de **Sistema de Cor** para **Auto, PAL-M, PAL-N** ou **NTSC**.

#### Funções Básicas

# □ Como alterar o modo de imagem predefinido

 $\textcircled{\ } \mathbb{B} \quad \mathsf{MENU} \blacksquare \to \mathsf{Imagem} \to \mathsf{Modo} \ \mathsf{de} \ \mathsf{Imagem} \to \mathsf{ENTER} \blacksquare$ 

# Modo de Imagem

Selecione o seu tipo de imagem preferido.

Quando um PC for conectado, é possível selecionar somente Entretenimento e Padrão.

- **Dinâmico**: Adequado para uma sala bem iluminada.
- Padrão: Adequado para um ambiente normal.
- Filme: Adequado para assistir filmes em uma sala escura.
- Entretenimento (Quando um PC for conectado): Adequado para assistir filmes e jogos.

❑ Ajuste de configurações de imagem
 ③ MENU → Imagem → ENTER

# Luz de Célula / Contraste / Brilho / Nitidez / Cor / Matiz (Vd/Vm)

Sua TV possui várias opções para o controle de qualidade da imagem.

- Quando você faz alterações em Luz da Célula, Contraste, Brilho, Nitidez, Cor ou Matiz (Vd/Vm), o menu exibido na tela será ajustado apropriadamente.
- Quando um PC for conectado, é possível fazer alterações apenas em Luz de Fundo, Contraste e Brilho.
- É possível ajustar e salvar as configurações para cada dispositivo externo conectado à TV.

Ajuste da Tela

 $\textcircled{B} MENU \blacksquare \rightarrow Imagem \rightarrow Ajuste da Tela \rightarrow ENTER \blacksquare$ 

# Ajuste da Tela

• **Tam. Imagem**: o seu decodificador TV a cabo / receptor de satélite também pode ter a própria configuração de tamanhos de tela. Entretanto, é altamente recomendado utilizar o modo 16:9 na maior parte do tempo.

**16:9**: ajusta a imagem para o modo amplo 16:9.

- **Zoom1**: utilize para ampliar a imagem moderadamente.
- **Zoom2**: utilize para uma maior ampliação da imagem.
- Ajuste Amplo: amplia a proporção da imagem para que ocupe toda a tela.
- Disponível com sinais HD 1080i / 720p no modo 16:9.

4:3: ajusta a imagem para o modo básico (4:3).

Não assista no formato 4:3 por longos períodos de tempo, já que traços das margens exibidas à esquerda, direita e no centro da tela podem causar retenção de imagem (queima de tela), que não está incluído na garantia.

**Ajuste à tela**: exibe a imagem inteira sem cortes, quando houver a entrada dos sinais HDMI (720p/1080i/1080p) ou Componente (1080i/1080p).

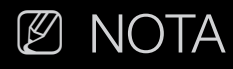

- Após selecionar **Zoom1, Zoom2** ou **Ajuste Amplo**:
  - Pressione o botão ▼ para selecionar a Posição, e em seguida pressione o botão ENTER
  - 2. Pressione o botão ▲ ou ▼ para mover a imagem para cima ou para baixo.
  - 3. Quando feito, pressione botão ENTER -
    - Para restaurar a posição da imagem, pressione **Restaurar**.

- Após selecionar Ajuste à Tela no modo HDMI (1080i/1080p) ou Componente (1080i/1080p), talvez seja necessário centralizar a imagem:
  - Pressione o botão ◀ ou ▶ para selecionar a Posição, e em seguida pressione o botão ENTER ◄.
  - **2.** Pressione  $\blacktriangle$ ,  $\checkmark$ ,  $\checkmark$ ,  $\checkmark$  ou  $\triangleright$  para subir ou descer o quadro.
  - 3. Quando feito, Pressione o botão ENTER -

Para restaurar a posição da imagem, pressione **Restaurar**.

- HD (High Definition Alta definição): 16:9 1080i/1080p (1920x1080), 720p (1280x720)
- As definições podem ser ajustadas separadamente para cada entrada da TV.

| Fonte de entrada                                                     | Tam. Imagem                            |
|----------------------------------------------------------------------|----------------------------------------|
| ATV, AV, Componente (480i, 480p)                                     | 16:9, Zoom1, Zoom2, 4:3                |
| DTV (1080i), Componente (1080i, 1080p),<br>HDMI (720p, 1080i, 1080p) | 16:9, 4:3, Ajuste Amplo, Ajuste à Tela |
| PC                                                                   | 16:9, 4:3                              |

Como alterar as opções de imagem

# Configurações avançadas

 $\textcircled{B} MENU \blacksquare \rightarrow Imagem \rightarrow Configurações Avançadas \rightarrow ENTER \blacksquare$ 

(Configurações Avançadas está disponível no modo padrão ou filme)

Em comparação com os modelos anteriores, as novas TVs Samsung possuem imagens mais precisas.

Quando um PC for conectado, é possível fazer alterações apenas em Gamma e Estabilidade de Branco.

- Tom de Preto (Desligado / Escuro / Escurecido / mais Escuro): selecione o nível de preto para ajustar a profundidade da imagem.
- Contraste Dinâmico (Desligado / Baixo / Médio / Alto): ajusta o contraste da tela.
- Gamma: ajusta a intensidade da cor primária.

| Configurações Avançadas |                 |  |  |  |
|-------------------------|-----------------|--|--|--|
|                         |                 |  |  |  |
| Tom de Preto            | : Desligado 🔹 🕨 |  |  |  |
| Contr. Dinâm.           | : Médio         |  |  |  |
| Gamma                   | : 0             |  |  |  |
| Apenas modo RGB         | : Desligado     |  |  |  |
| Espaço de Cores         | : Nativo        |  |  |  |
| Estabilidade de Branco  |                 |  |  |  |
| Tom de Pele             | : 0             |  |  |  |
| T                       |                 |  |  |  |
|                         | ♦ Mover         |  |  |  |

• A imagem exibida pode diferenciar-se dependendo do modelo.

- Somente modo RGB (Vermelho / Verde / Azul): exibe as cores Vermelho,
   Verde e Azul para fazer ajustes de sintonia fina de tom e saturação.
- Espaço de Cores (Auto / Nativo): ajusta a gama de cores disponíveis para criar a imagem.
- Estabilidade de Branco: ajusta a temperatura da cor para obter uma imagem mais natural.

Verm.-Offset / Verde-Offset / Azul-Offset: ajusta a intensidade de cada cor (vermelho, verde, azul).

Verm.-Gain / Verde-Gain / Azul-Gain: ajusta o brilho de cada cor (vermelho, verde, azul).

**Restaurar Padrões**: restaura a Estabilidade de Branco de volta às suas configurações padrão.

- Tom de Pele: realça o "tom de pele" rosa.
- Aprim. da Margem (Desligado / Ligado): realça as margens de objetos.
- Motion Lighting (Desligado / Ligado): Reduza o consumo de energia pelo controle de brilho.
  - Ao alterar um valor da configuração de Contraste, Motion Lightning será definido para Deslig.

# Opções de imagem

- $\textcircled{\ } \mathbb{B} \quad \mathsf{MENU} \blacksquare \to \mathsf{Imagem} \to \mathsf{Modo} \ \mathsf{de} \ \mathsf{Imagem} \to \mathsf{ENTER} \blacksquare$
- Quando um PC for conectado, você só pode fazer modificações em Tonalidade de Cor.
- Tonalidade de Cor (Frio / Padrão / Quente1 / Quente2)
  - Quente1 ou Quente2 será desativado quando o modo de imagem for Dinâmico.
  - É possível ajustar e salvar as configurações para cada dispositivo externo conectado a uma entrada da TV.

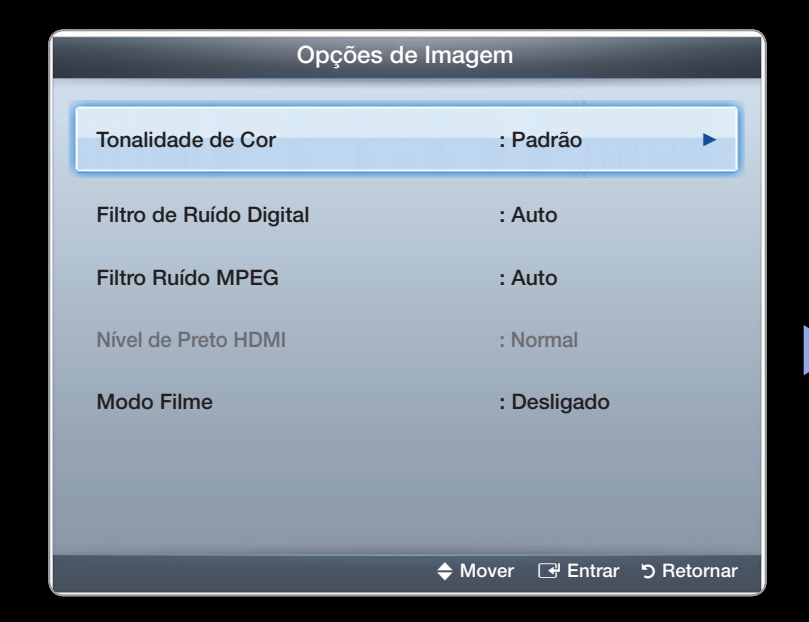

• A imagem exibida pode diferenciar-se dependendo do modelo.

- Filtro de Ruído Digital (Desligado / Baixo / Médio / Alto / Auto / Auto Visualização): se o sinal de transmissão recebido por sua TV estiver fraco, é possível ativar a função Filtro de Ruído Digital para ajudar a reduzir qualquer imagem estática e duplicada que possa surgir na tela.
  - Quando o sinal está fraco, tente outras opções até que seja exibida a melhor qualidade de imagem.

Visualização Automática: Ao alterar os canais analógicos, a força do sinal será exibida.

- 🖉 Disponível apenas para canais analógicos.
- Quando a barra está verde, significa que esta é a melhor transmissão de sinal possível.
- Filtro de Ruído MPEG (Desligado / Baixo / Médio / Alto / Auto): reduz o ruído de MPEG para obter melhor qualidade de imagem.

• Nível de Preto HDMI (Baixo / Normal): seleciona o nível de preto para ajustar a profundidade da tela.

Disponível somente no modo HDMI.

Modo de Filme (Desligado / Auto1 / Auto2 /

**Cinema Smooth** para PDP série 550): configura a TV para detectar e processar automaticamente sinais de vídeo de todas as entradas e ajustar a imagem para obter a melhor qualidade. A função **Cinema Smooth** só é ativada quando o sinal de 24 Hz HDMI é detectado.

Disponível em TV, AV, COMPONENTE (480i / 1080i) e HDMI (1080i).

# Restaurar Imagem (OK / Cancelar)

Restaura o seu modo de imagem atual às configurações padrão.

# □ Ajuste da TV com o seu PC

Ajuste a fonte de entrada para PC.

# Auto Ajuste TOOLS

# $\textcircled{B} MENU \blacksquare \rightarrow Imagem \rightarrow Auto Ajuste \rightarrow ENTER \blacksquare$

Ajusta os valores / posições de frequência e realiza a sintonia fina das configurações automaticamente.

B Não disponível com conexões que utilizam o cabo HDMI/DVI.

# Ajuste de Tela de PC

- MENU → Imagem → Ajuste de tela → Ajuste de tela de PC → ENTER →
- Grosso / Fino: retira ou reduz o ruído da imagem. Se a interferência não for removida somente com a sintonia fina, então ajuste a frequência o melhor possível (Grosso) e realize a sintonia fina novamente. Após ter reduzido a interferência, ajuste novamente a imagem de modo que ela fique centralizada na tela.
- Posição: Ajuste a posição de tela de PC com o botão de direção (▲ / ▼ / ◀ / ▶).
  - **Restaurar Imagem**: restaura a imagem de volta às configurações padrão.

# Utilizando sua TV como monitor de computador (PC)

Configuração do software do PC (baseado no Windows XP)

Dependendo da versão do Windows e da placa de vídeo, as telas exibidas no seu PC poderão ser diferentes, sendo que as mesmas informações de configuração básica sempre serão aplicadas na maior parte dos casos. (Caso contrário, entre em contato com o fabricante do computador ou com o representante da Samsung.)

- 1. Clique em "Painel de controle", no menu Iniciar do Windows.
- 2. Clique em "Aparência e temas", na janela do "Painel de controle", e uma caixa de diálogo será exibida.

- 3. Clique em "Exibição". Uma caixa de diálogo será exibida.
- 4. Navegue até a guia "Configurações", na caixa de diálogo.
  - Se existir uma opção de frequência vertical na caixa de diálogo de ajustes da tela, o valor correto é "60" ou "60 Hz". Caso contrário, basta clicar em "OK" e sair da caixa de diálogo.
□ Como alterar o modo de som predefinido ⓑ MENU → Som → Modo de Som → ENTER ◀

#### Modo de Som Tools,

- Padrão: seleciona o modo de som normal.
- Música: destaca a música sobre as vozes.
- Filme: fornece o melhor som para filmes.
- Voz destacada: destaca as vozes em relação a outros sons.
- Amplificar: aumenta a intensidade de sons de alta frequência para permitir melhor audição para deficientes auditivos.
- Se Selecionar Alto-falante estiver definido como Alto-falante Ext., Modo de Som será desabilitado.

❑ Ajuste das configurações de som
 ③ MENU → Som → ENTER

## SRS TruSurround HD (Desligado / Ligado)

(apenas para modo de som padrão)

Essa função fornece uma experiência de som "surround" 5.1 por meio de um par de alto-falantes utilizando a tecnologia HRTF (Head Related Transfer Function -Função de transferência relacionada à cabeça).

Se Selecionar Alto-falante estiver definido como Alto-falante Ext., SRS TruSurround HD será desabilitado.

# SRS TruDialog (Desligado / Ligado)

(apenas para modo de som padrão)

Essa função permite que você aumente a intensidade de uma voz em relação à música ou efeitos sonoros de fundo, permitindo que o diálogo seja ouvido com mais clareza.

Se Selecionar Alto-falante estiver definido como Alto-falante Ext., SRS TruDialog será desabilitado.

# Equalizador

Ajusta o modo de som (apenas para o modo de som padrão).

- Balanço E/D: ajusta o equilíbrio entre o alto-falante direito e o esquerdo.
- 100Hz / 300Hz / 1kHz/ / 3kHz / 10kHz: ajusta o nível de frequências de largura de banda específicas.
- Restaurar Padrões: restaura o equalizador de volta às configurações padrão.
- Se Selecionar Alto-falante estiver definido como Alto-falante Ext., Equalizador será desabilitado.

Opções de Áudio de Transmissão

• Idioma do Áudio

(apenas para canais digitais)

Altera o valor padrão de idiomas de áudio.

Ø O idioma disponível pode diferenciar-se dependendo da transmissão.

• Som Várias Faixas (MTS) TOOLS

(apenas para canais analógicos)

**Mono**: selecione para canais transmitidos em mono, ou se houver algum problema na recepção do sinal estéreo.

Estéreo: selecione para canais transmitidos em estéreo.

**SAP**: selecione para ouvir o Programa de áudio separado; geralmente, trata-se da tradução de um idioma estrangeiro.

Dependendo do programa específico que estiver sendo transmitido, você pode ouvir em Mono, Estéreo ou SAP.

# Saída SPDIF

A SPDIF (Interface Digital Sony Philips) é utilizada para permitir som digital, reduzindo a interferência que chega aos alto-falantes e diversos dispositivos digitais, como Receptor A/V/Home Theater.

• Formato de Áudio: Você pode selecionar o formato de Áudio Digital.

O formato (SPDIF) de Áudio Digital disponível pode diferenciar-se dependendo da fonte de entrada

 Atraso de Áudio: corrigir problemas de sincronização de áudio e vídeo ao assistir TV ou vídeo e ao ouvir a saída de áudio digital utilizando um dispositivo externo, como um receptor AV (0 ms ~ 250 ms).

## Configurações de Alto-falante

• Selecionar Alto-falante(Alto-falante Ext. / Alto-falante TV)

É possível que ocorra eco devido à diferença na velocidade de decodificação entre o alto-falante principal e o receptor de áudio. Nesse caso, ajuste a TV para **Alto-falante Ext**.

- Quando Selecionar Alto-falante está definido para Alto-falante Ext., os botões MUTE e de volume não irão funcionar e as configurações de som serão limitadas.
- Duando Selecionar Alto-falante está definido para Alto-falante Ext.
  - Alto-falante TV: Desligado, Alto-falante Ext: Ligado
- Quando Selecionar Alto-falante está definido para Alto-falante TV.
  - Alto-falante TV: Ligado, Alto-falante Ext: Ligado
- 🖉 Caso não haja sinal de vídeo, ambos os alto-falantes estarão mudos.

• Volume Auto (Desligado / Normal / Noite)

Para equalizar o nível de volume de cada canal, ajuste como Normal.

**Noite**: esse modo permite uma experiência de áudio melhorada com relação ao modo **Normal** fazendo com que quase não haja ruído. Muito útil para uso no período noturno.

#### Restaurar Padrões (OK / Cancelar)

Restaura todas as configurações de som para os valores padrão.

#### Funções Preferenciais

# Conectar a uma rede a cabo Para PDP série 550

Há três maneiras de ligar sua TV à sua Rede usando um cabo:

 É possível ligar sua TV à sua Rede conectando a porta LAN na parte traseira de sua TV a um modem externo utilizando um cabo de Rede. Veja o diagrama abaixo.

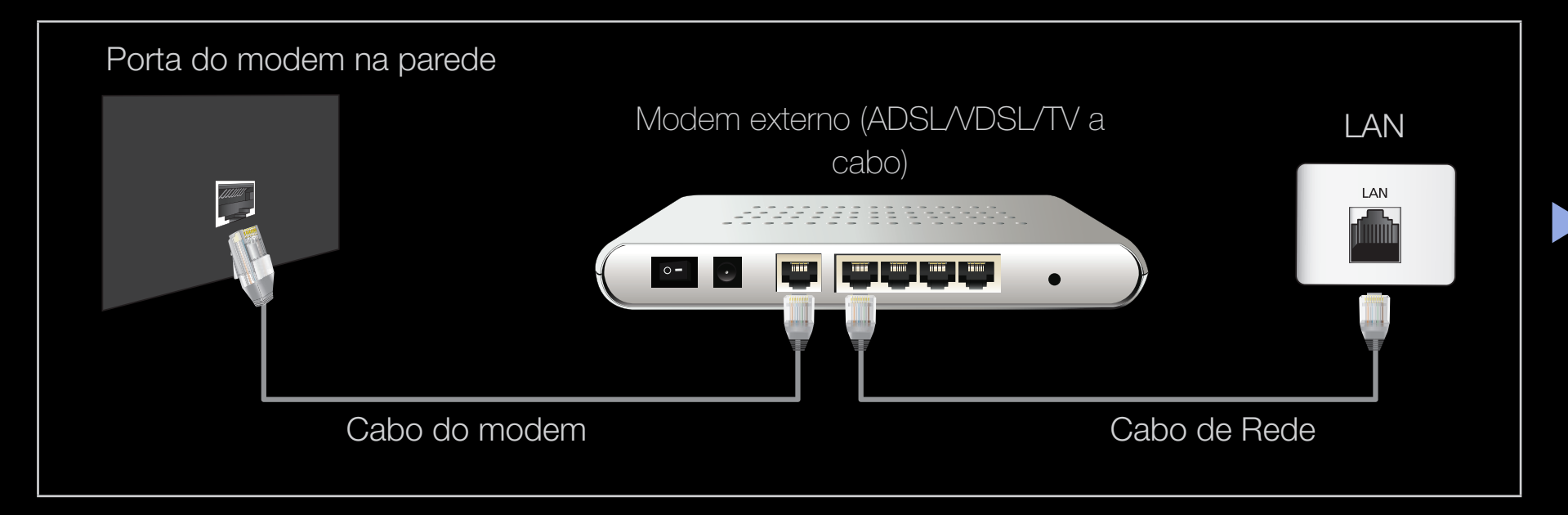

 É possível conectar sua TV à sua Rede conectando a porta LAN na parte traseira de sua TV a um compartilhador de IP conectado a um modem externo. Use o cabo de rede local para a conexão. Veja o diagrama abaixo.

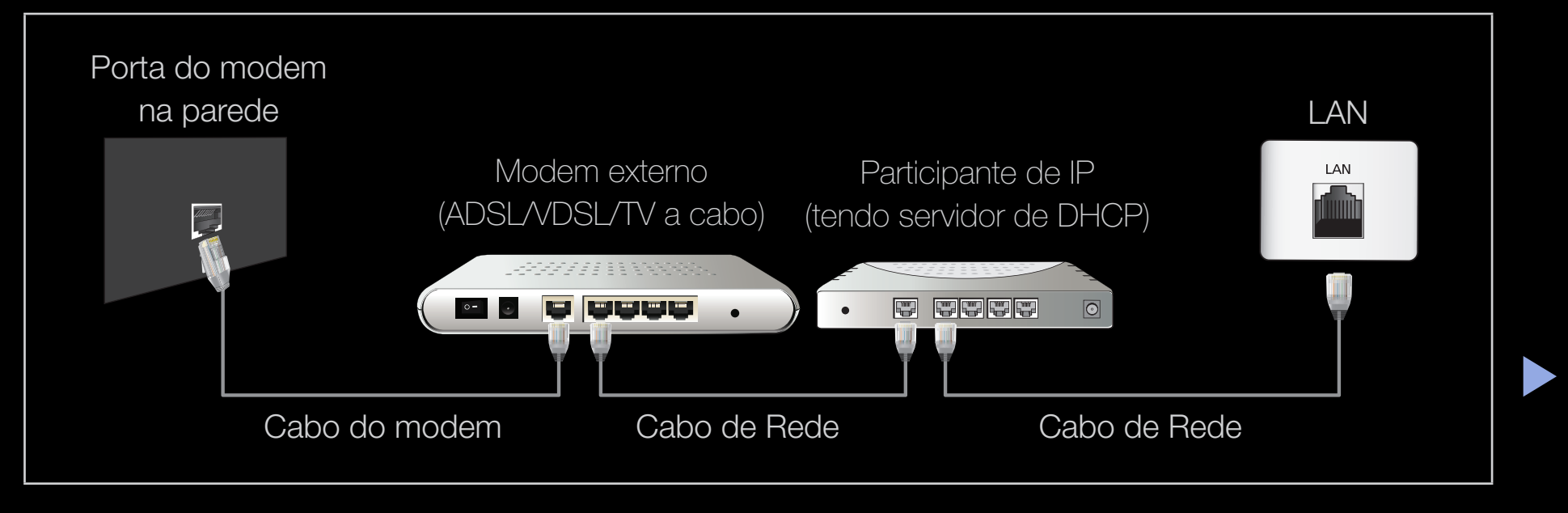

 Dependendo da configuração de sua rede, pode ser possível conectar sua TV à sua Rede conectando a porta LAN na parte traseira de sua TV diretamente a uma tomada de parede de rede utilizando um cabo de Rede. Veja o diagrama abaixo. Observe que a tomada de parede está ligada a um modem ou roteador em algum outro local da sua casa.

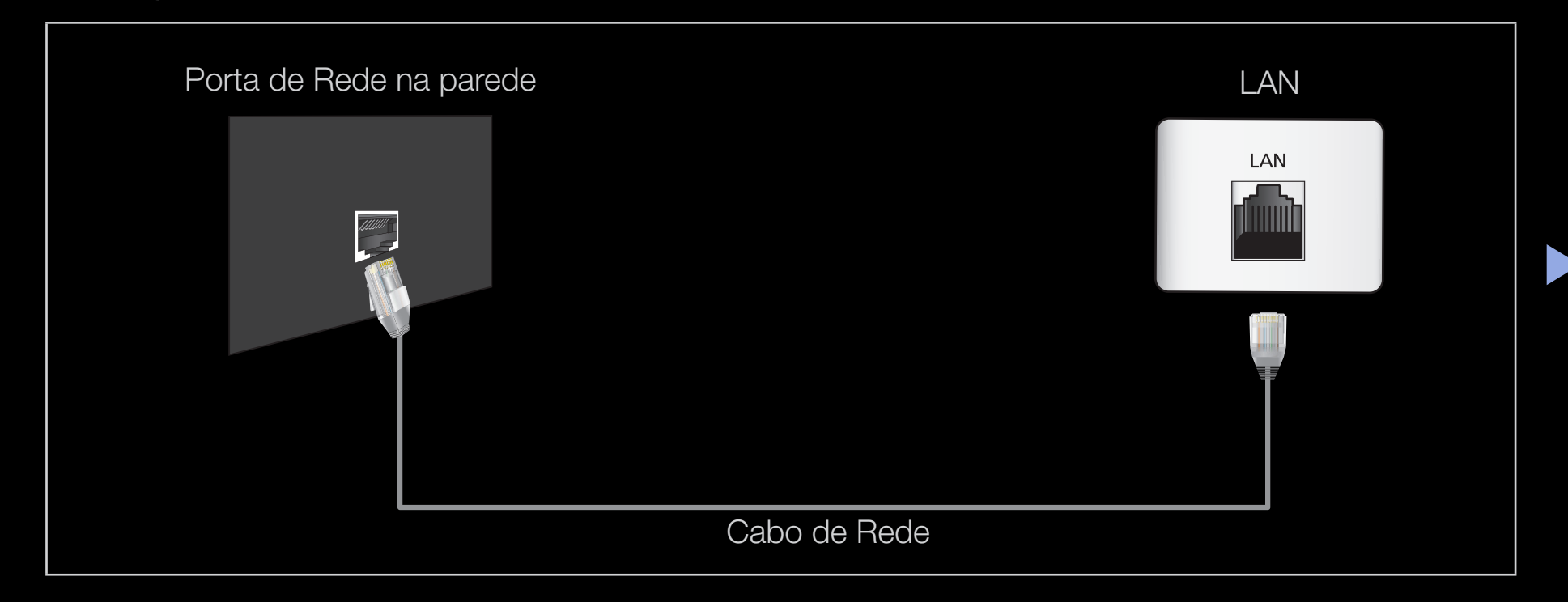

- Caso você tenha uma rede dinâmica, recomendamos usar um modem ADSL ou roteador compatível com DHCP (protocolo de configuração de host dinâmico). Modems e roteadores compatíveis com DHCP fornecem automaticamente os valores de endereço IP, máscara de sub-rede, gateway e DNS de que sua TV necessita para acessar a Internet, fazendo com que você não precise digitá-los manualmente. A maioria das redes domésticas são redes dinâmicas.
  - Algumas redes requerem um endereço IP estático. Se a sua rede requer um endereço IP estático, é necessário digitar os valores de endereço IP, máscara de sub-rede, gateway e DNS na tela de configuração de cabo de sua TV ao configurar a conexão de rede. Para obter os valores de endereço IP, máscara de sub-rede, gateway e DNS, entre em contato com o seu provedor de Internet (ISP). Caso tenha um computador com Windows, também é possível obter tais valores usando seu computador.
  - É possível usar modems ADSL compatíveis com DHCP caso a sua rede requeira um endereço IP estático. Modems ADSL compatíveis com DHCP também permitem o uso de endereços IP estáticos.

## Configurações de rede

### $\textcircled{B} MENU \blacksquare \rightarrow Rede \rightarrow Configurações de Rede \rightarrow ENTER \blacksquare$

Configure a conexão da rede para usar diversos serviços da Internet, como Internet@TV, AllShare™ e desempenhar a atualização do software.

#### Status da Rede

 $\textcircled{B} MENU \blacksquare \rightarrow Rede \rightarrow Status \ da \ Rede \rightarrow ENTER \blacksquare$ 

Você pode verificar a rede atual e o status da Internet.

# Configurações de AllShare

 $\textcircled{\begin{tabular}{ll} \label{eq:memory_eq} \blacksquare \label{eq:memory_eq} \blacksquare \label{eq:memory_eq}$ 

Você pode escolher usar as funções de mídia na rede. Para obter detalhes sobre as opções de configuração, consulte as instruções de "AllShare™".

# Configurações de Rede (Auto)

Utilize a **Configuração da Rede** automática ao conectar sua TV a uma rede compatível com DHCP. Para configurar a conexão de rede a cabo da TV automaticamente, proceda da seguinte maneira:

#### Como configurar automaticamente

- Vá à tela Configurações de Rede. Para acessá-la, siga as orientações das Configurações de Rede.
- 2. Selecione Cabo.
  - **3.** A tela de teste da rede é exibida e a configuração da rede desempenhada.

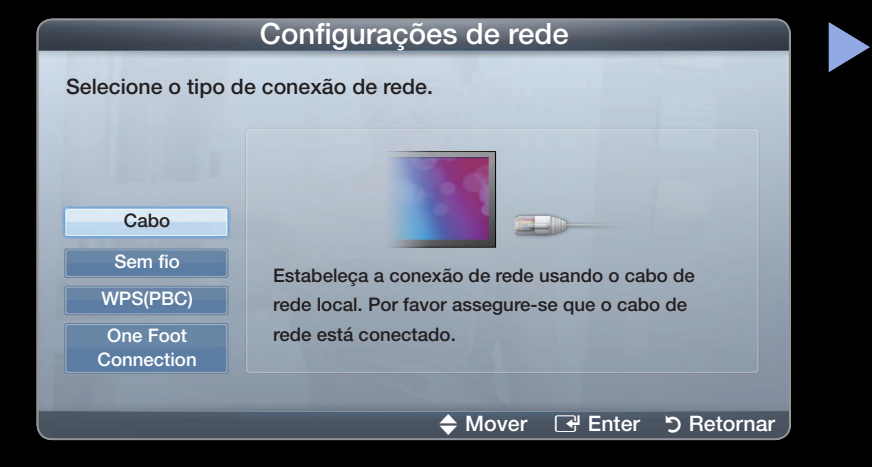

- Se a configuração automática falhar, verifique a conexão da porta LAN.
- Se não for possível localizar os valores da conexão de rede ou se você quiser configurar a conexão manualmente, defina-a como Manual. Consulte o tópico a seguir "Como configurar manualmente".

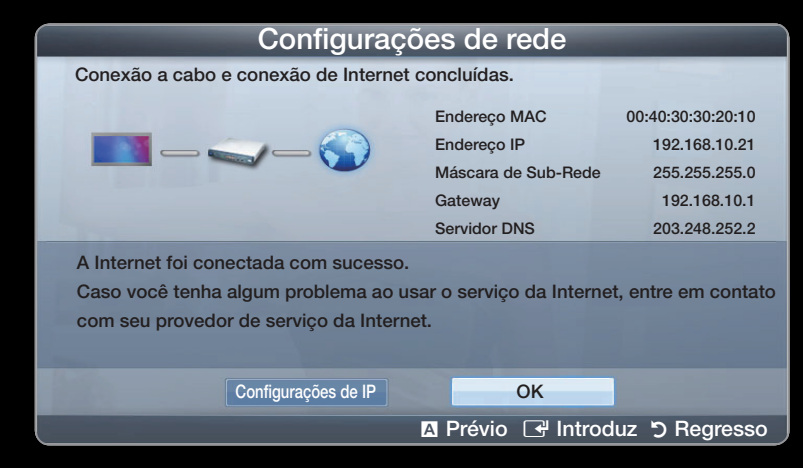

#### Configurações de Rede (Manual)

Utilize a **Configuração da Rede** Manual ao conectar sua TV a uma rede que requeira endereço IP estático.

#### Obtenção dos valores de conexão de rede

Para obter os valores de conexão de rede na maioria dos computadores com sistema operacional Windows, proceda da seguinte maneira:

- Clique com o botão direito do mouse sobre o ícone Rede, na parte inferior direita da tela.
- 2. No menu pop-up exibido, clique em Status.
- **3.** Na caixa de diálogo exibida, clique na guia Suporte.
- **4.** Na guia Suporte, clique no botão Detalhes. Os valores de conexão de Rede serão exibidos.

# Como configurar manualmente

Para configurar a conexão de rede a cabo da TV manualmente, proceda da seguinte maneira:

- **1.** Siga as etapas 1 a 6 no procedimento "Como configurar automaticamente".
- Selecione Configurações de IP na tela de Teste da Rede.
- 3. Defina Modo de IP como Manual.
- Pressione o botão ▼ no seu controle remoto para ir ao Endereço IP.

| Configurações de IP  |                             |
|----------------------|-----------------------------|
| Configuração de Rede | : Manual 🕨                  |
| Endereço IP          |                             |
| Máscara de Sub-Rede  | · · · ·                     |
| Gateway              | · · · ·                     |
| DNS                  | : Manual                    |
| Servidor DNS         |                             |
|                      | ОК                          |
|                      | 🔶 Mover 🖃 Entrar 🏷 Retornar |

- Digite os valores de Endereço IP, Máscara de Sub-rede, Gateway e Servidor DNS. Utilize os botões numéricos do seu controle remoto para digitar os números e os botões direcionais para ir de um campo a outro.
- 6. Quando feito, selecione o OK.
- 7. A tela de teste da rede é exibida e a configuração da rede desempenhada.

# Conexão a uma Rede sem Fio Para PDP série 550

Para conectar sua TV a uma rede sem fio, será necessário um roteador ou modem sem fio e um Adaptador de rede sem fio Samsung (WIS09ABGN, WIS09ABGN2, WIS10ABGN, - vendido em separado), que você deve conectar à entrada USB no painel lateral ou traseiro de sua TV. Veja a ilustração abaixo.

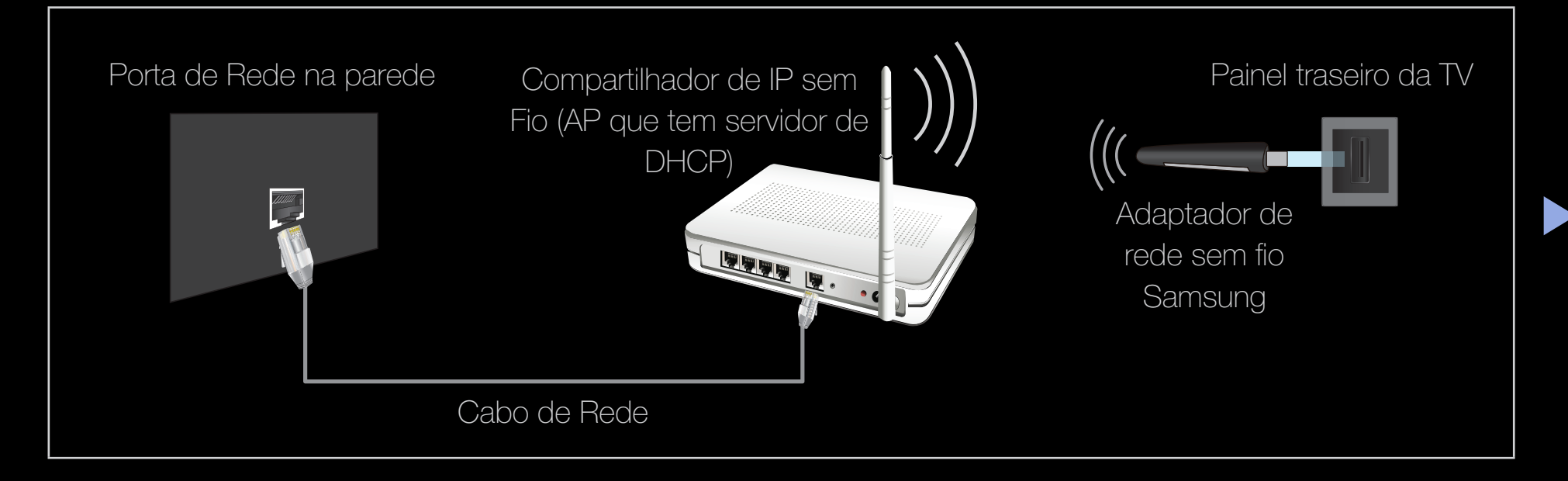

O adaptador de rede sem fio Samsung é vendido separadamente e é oferecido por revendedores e sites de vendas seletos e pelo site Samsungparts.com. O adaptador de rede sem fio Samsung é compatível com os protocolos de comunicação IEEE 802.11A/B/G e N. A Samsung recomenda a utilização do IEEE 802.11N. Ao reproduzir um vídeo em uma conexão IEEE 802.11B/G, o vídeo pode não ser reproduzido com fluidez.

🖉 NOTA

• É necessário usar o "Adaptador de rede sem fio Samsung" (WIS09ABGN, WIS09ABGN2, WIS10ABGN) para usar uma rede sem fio.

- Para usar uma rede sem fio, sua TV deve ser conectada a um compartilhador de IP sem fio (ou roteador, ou modem). Caso o compartilhador de IP sem fio ofereça suporte a DHCP, sua TV pode usar um endereço IP estático ou DHCP para se conectar à rede sem fio. Selecione um canal para o distribuidor de IP sem fio que não está sendo usado no momento. Se o canal definido para o distribuidor de IP sem fio estiver sendo usado por outro dispositivo próximo no momento, isso resultará em interferência e falha de comunicação.
- Se você aplicar um sistema de segurança não incluído na lista abaixo, ele não irá funcionar com a TV.

- Se o modo Pure High-Throughput (Greenfield) 802.11n for selecionado e o tipo de criptografia for configurado como WEP, TKIP ou TKIP AES (WPS2Mixed) para seu ponto de acesso, as TVs Samsung não serão compatíveis com uma conexão que esteja em conformidade com as novas especificações da certificação de Wi-Fi.
- Se o seu AP oferece suporte a WPS (Configuração wi-fi protegida), é possível conectar-se à rede via PBC (Configuração de botão) ou PIN (Número de identificação pessoal). A WPS irá configurar a chave WPA e SSID automaticamente em qualquer modo.

- Assegure que a televisão está desligada antes que você conecte o Adaptador de rede local Sem fio da Samsung.
- Métodos de conexão: é possível configurar a conexão de rede sem fio de seis maneiras.
  - Configuração Automática (usando a função Busca automática de redes)
  - Configuração Manual
  - WPS(PBC)
  - One Foot Connection
  - Plug and Access
- O Adaptador de rede sem fio Samsung poderá não ser reconhecido quando usar uma conexão hub USB ou cabo de extensão hub USB que não os fornecidos.

#### Aviso

A imagem pode ser exibida corrompida ou apresentar estática em alguns canais quando a TV estiver conectada a um Adaptador de rede sem fio Samsung. Em tal caso, estabeleça uma conexão usando um dos métodos a seguir ou conecte o Adaptador de rede sem fio Samsung usando um cabo USB num local que não seja afetado por interferências.

Para reconectar o Adaptador de rede sem fio usando o cabo de extensão, proceda da seguinte maneira:

- Conecte o cabo de extensão à porta USB 1 (HDD).
- 2. Conecte o cabo de extensão e o Adaptador de rede sem fio Samsung.
- Prenda o Adaptador de rede sem fio Samsung à parte de trás da TV próximo ao topo usando fita adesiva de dupla-face.

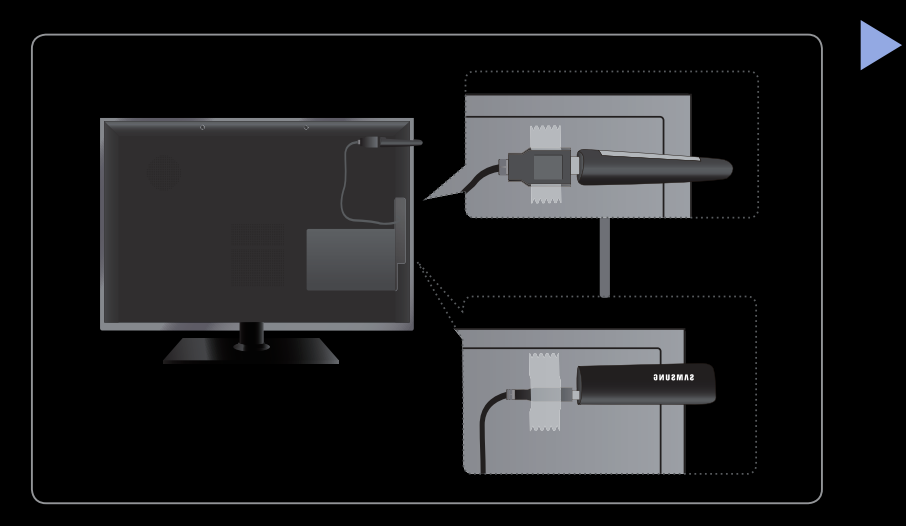

# Configurações de Rede (Auto)

A maioria das redes sem fio possui um sistema de segurança opcional que requer que os dispositivos que acessam a rede transmitam um código de segurança criptografado chamado de Acesso ou Chave seg. A Senha baseia-se em um código secreto, que costuma ser uma palavra ou série de letras e números de uma extensão específica que você teve de inserir ao configurar a segurança de sua rede sem fio. Caso utilize tal método de configuração de conexão de rede, e possua uma Chave seg para sua rede sem fio, será necessário digitar o código durante o processo de configuração.

### Como configurar automaticamente

- Vão à tela Configurações de Rede.
   Para acessá-la, siga as orientações das Configurações de Rede.
- 2. Selecione Sem Fio.
- A função Rede irá buscar as redes sem fio disponíveis. Ao concluir, a lista de redes disponíveis será exibida.

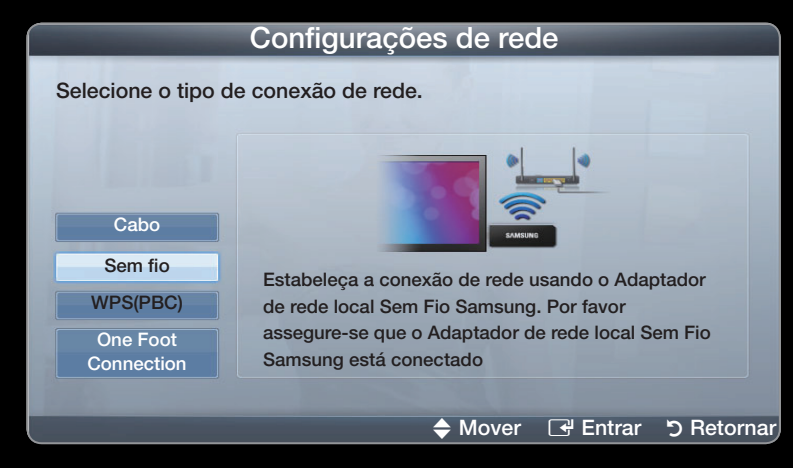

- A imagem exibida pode diferenciar-se dependendo do modelo.
- 4. Na lista de redes, pressione os botões ▲ ou ▼ para selecionar uma rede e então pressione o botão ENTER .
  - Se o ponto de acesso (PA) estiver definido como Oculto (Invisível), será necessário selecionar Adicionar Rede e digitar o Nome da Rede e Senha para estabelecer a conexão.

- 5. Se o pop-up da tela de Segurança for exibido, vá para a etapa 6. Se você selecionar o PA que não tem segurança, vá para a etapa 10.
- Se o PA tiver segurança, insira a Senha (Segurança ou Senha) e, em seguida, selecione Concluído.

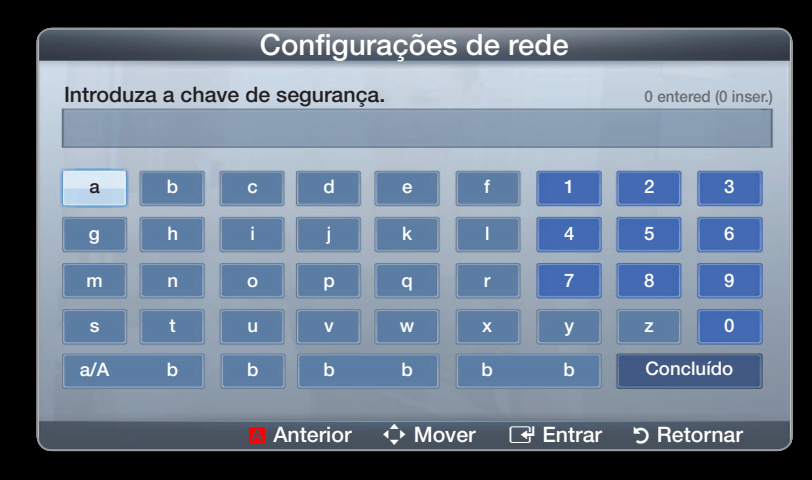

- Para encontrar o código, procure em uma das telas de configuração utilizadas para configurar seu roteador ou modem.

- 7. A tela de teste da rede é exibida e a configuração da rede desempenhada.
  - Se não conseguir definir a chave de Segurança (Segurança ou PIN), selecione a Restaurar ou Config. de IP.
  - Se você deseja configurar a conexão manualmente, selecione as Config de IP. Consulte o tópico a seguir "Como configurar manualmente".

# Configuração da Rede (Manual)

Utilize a Configuração da Rede Manual ao conectar sua TV a uma rede que requeira endereço IP estático.

## Obtenção dos valores de conexão de rede

Para obter os valores de conexão de rede na maioria dos computadores com sistema operacional Windows, proceda da seguinte maneira:

- Clique com o botão direito do mouse sobre o ícone Rede, na parte inferior direita da tela.
- 2. No menu pop-up exibido, clique em Status.
- 3. Na caixa de diálogo exibida, clique na guia Suporte.
- **4.** Na guia Suporte, clique no botão Detalhes. Os valores de conexão de Rede serão exibidos.

#### Como configurar manualmente

Para configurar a conexão de rede a cabo da TV manualmente, proceda da seguinte maneira:

- 1. Siga as etapas 1 a 2 do procedimento "Como configurar automaticamente".
- 2. Selecione Config. IP na tela de teste de Rede.
- 3. Defina Modo de IP como Manual.
- **4.** Pressione o botão ▼ no seu controle remoto para ir ao Endereço IP.
- Pressione valores de Endereço IP, Máscara de Sub-rede, Gateway e Servidor DNS. Utilize os botões numéricos do seu controle remoto para digitar os números e os botões direcionais para ir de um campo a outro.
  - 6. Quando feito, selecione o OK.
  - 7. A tela de teste da rede é exibida e a configuração da rede desempenhada.

# Configuração da Rede (WPS(PBC))

## Como configurar usando WPS (PBC)

Caso o seu roteador tenha um botão WPS (PBC), proceda da seguinte maneira:

- Vá à tela Configurações de Rede. Para acessá-la, siga as orientações das Configurações de Rede.
- 2. Selecione WPS (PBC).
- 3. Pressione o botão WPS (PBC) no seu roteador durante 2 minutos. A sua TV irá adquirir todos os valores de rede de que precisa automaticamente e se conectar à rede.
- **4.** A tela de teste da rede é exibida e a configuração da rede desempenhada.

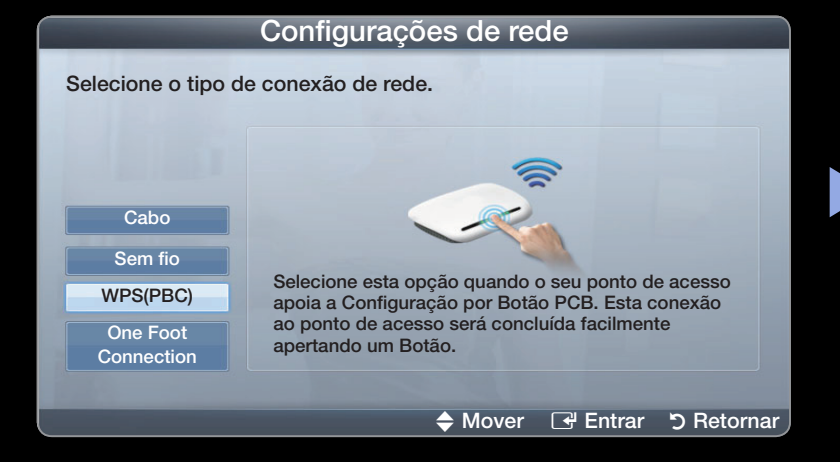

# Configuração da Rede (One Foot Connection)

A função **One Foot Connection** permite que você conecte sua TV Samsung automaticamente ao PA sem fio da Samsung. Se o seu PA que não é da Samsung não for compatível com a função **One Foot Connection**, você deverá conectá-lo seguindo um dos outros métodos.

É possivel procurar equipamentos compatíveis com a função One Foot
 Connection em www.samsung.com.

## Como configurar usando a função One Foot Connection

Ligue o cabo de força do PA e da TV.

- Vá à tela Configurações de Rede.
   Para acessá-la, siga as orientações das Configurações de Rede.
- 2. Selecione One Foot Connection.
- **3.** Posicione o PA em paralelo ao Adaptador sem fio Samsung a uma distância de até 25 cm.

| Configurações de rede  |                                                                |
|------------------------|----------------------------------------------------------------|
| Selecione o tipo d     | le conexão de rede.                                            |
| Cabo<br>Sem fio        | A rede sem Fio é configurada automaticamente se o seu Ponto de |
| WPS(PBC)               | Acesso suporta One Foot Connection. Coloque o Ponto de Acesso  |
| One Foot<br>Connection | a 25 cm de sua televisão para conectar-se.                     |
| and the second         |                                                                |
|                        | 🗢 Mover 🛛 🖼 Entrar 🏷 Retornar                                  |

- Se a One Foot Connection não conectar sua TV ao roteador, será exibida uma janela pop-up na tela informando sobre a falha. Se quiser tentar usar o One Foot Connection outra vez, reinicie o ponto de acesso, desconecte o Adaptador de rede sem fio Samsung e tente novamente desde a Etapa 1. Também pode escolher um dos outros métodos de configuração:
- 4. A tela de teste da rede é exibida e a configuração da rede desempenhada.
- **5.** Coloque o roteador sem fio no local pretendido.
  - Se as configurações do PA forem alteradas ou se você instalar um novo PA, deverá repetir o procedimento One Foot Connection novamente, começando pela Etapa 1.

# Configuração de Rede (Plug & Access)

A função Plug & Access permite que você conecte seu roteador sem fio da Samsung à TV Samsung com facilidade, por meio de uma memória USB. Se o seu ponto de acesso que não é da Samsung não for compatível com a função **Plug & Access**, você deverá conectá-lo seguindo um dos outros métodos.

É possível procurar equipamentos compatíveis com a função Plug & Access em www.samsung.com.
## Como configurar usando a função Plug & Access

Ligue o cabo de força do PA e da TV.

- **1.** Insira a memória USB nos PAs sem fio da Samsung e verifique o status do LED dos PAs (intermitente  $\rightarrow$  ligado).
- 2. Em seguida, retire a memória USB e insira-a na TV Samsung.
- **3.** Aguarde até que a conexão se estabeleça automaticamente.
  - Se a função Plug & Access não conectar sua TV ao PA, será exibida uma janela pop-up na tela informando sobre a falha. Se quiser tentar usar a função Plug & Access outra vez, reinicie o PA, desconecte o Adaptador de rede sem fio Samsung e tente novamente desde a Etapa 1. Também é possível escolher um dos outros métodos de configuração.

- 4. A tela de teste da rede é exibida, e a configuração da rede é realizada.
- 5. Coloque o ponto de acesso no local pretendido.
  - Se as configurações do PA se alterarem, ou se instalar um novo PA, será preciso executar o procedimento Plug & Access novamente, a começar pela Etapa 1.

# QoS Prioritária

- O roteador sem fio da Samsung é otimizado com streaming de HD AV para DTV Samsung
- Essa é a função diferencial de nosso produto (CY-SWR1100).
- O roteador sem fio da Samsung pode ser conectado a vários dispositivos, como laptop, telefone celular, leitor de BD, etc.
- No caso da conexão da TV Samsung ao roteador sem fio da Samsung enquanto outros dispositivos estiverem conectados, o roteador sem fio da Samsung prioriza a conexão da TV Samsung.
- Essa função garante o melhor streaming de conteúdo e velocidade de taxa de transferência.
- Dê prioridade de largura de banda à sua TV e deixe-a mais rápida (ligado / desligado opcional).
- Ao dar prioridade às TVs Samsung, aproveite o conteúdo HD sem armazenamento em buffer.
- A velocidade da conexão pode variar de acordo com o ambiente de rede.

## Configuração de Rede (Ad-Hoc)

Você pode conectar um dispositivo móvel compatível com Ad-hoc sem um PA por meio do "Adaptador de rede sem fio Samsung". Ao conectar o dispositivo móvel, é possível usar arquivos no dispositivo ou conectar-se à Internet usando a função AllShare ou Multimídia.

### Como conectar à nova Ad-hoc

- Vá à tela Configurações de Rede. Para acessá-la, siga as orientações das Configurações de Rede.
- 2. Selecione Sem Fio .

- **3.** Ao finalizar a procura de um dispositivo móvel, defina o **Nome de Rede (SSID)** e a Chave de Segurança do dispositivo, e em seguida conecte à rede.
  - Se a rede não operar normalmente, verifique Nome da Rede (SSID) e Chave de Segurança novamente. Uma Chave de Segurança incorreta pode causar problemas na operação.
  - Se um dispositivo for conectado uma vez, ele será exibido na lista de configurações da rede. Ao conectá-lo novamente, você poderá localizá-lo na lista de configurações da rede.

#### Caso sua TV não consiga se conectar à Internet

Sua TV pode não conseguir se conectar à Internet porque o seu provedor de Internet registrou o endereço MAC (um número de identificação exclusivo) do seu PC ou modem, que ele então autentica a cada vez que você se conecta à Internet para impedir acessos não autorizados. Como sua TV possui um endereço MAC diferente, o seu provedor de Internet não consegue autenticar o endereço MAC, e sua TV não consegue se conectar.

Para resolver tal problema, pergunte ao seu provedor sobre os procedimentos requeridos para conectar à Internet outros dispositivos que não sejam o PC (como a TV).

Se o provedor de Internet necessitar de um ID ou senha para se conectar, sua TV pode não conseguir se conectar à Internet. Em tal caso, será necessário digitar o seu ID ou senha ao se conectar à Internet.

A conexão com a Internet pode falhar devido a um problema de firewall. Neste caso, entre em contato com seu provedor de Internet.

Se você não conseguir se conectar à Internet mesmo seguindo os procedimentos passados pelo provedor, entre em contato com um Centro de serviço Samsung Electronics.

Ajuste do Horário

 $\textcircled{\ } \mathbb{B} \quad \mathsf{MENU} \blacksquare \to \mathsf{Sistema} \to \mathsf{Hora} \to \mathsf{ENTER} \blacksquare$ 

## Hora

- **Relógio**: o ajuste do relógio afeta diversas funções da TV que envolvem horário.
  - A hora atual será exibida sempre que você pressionar o botão INFO.
  - Se o cabo de alimentação for desconectado, será necessário definir novamente o relógio.

Modo de Relógio (Auto / Manual)

**Auto**: Define a hora atual de modo automático usando o horário recebido da transmissão digital.

A antena deve estar conectada para que seja possível ajustar a hora automaticamente.

Manual: define a hora atual manualmente.

- Dependendo da estação e do sinal da transmissora, o horário automático pode não ser ajustado corretamente. Se isso acontecer, ajuste o horário manualmente.
- Config. Relógio: define Mês, Dia, Ano, Hora, Minuto e am/pm manualmente.
  - Disponível apenas quando a opção Modo Relógio estiver definida para Manual.
  - É possível ajustar diretamente dia, mês, ano, hora e minuto, pressionando as teclas numéricas do controle remoto.

- Fuso Horário: seleciona o seu fuso horário.

Essa função está disponível apenas quando a opção Modo Relógio estiver definida para Auto.

## Uso do Sleep Timer

- $\textcircled{\ } \mathbb{B} \ \mathsf{MENU} \blacksquare \to \mathsf{Sistema} \to \mathsf{Hora} \to \mathsf{Sleep} \ \mathsf{Timer} \to \mathsf{ENTER} \blacksquare$
- Sleep Timer TOOLS, Automaticamente desliga a televisão depois de um período de tempo pré-ajustado (30, 60, 90, 120, 150 e 180 minutos).
  - Para cancelar o **Sleep Timer**, selecione **Desligado**.

#### Temporizador para ligar/desligar

- $\textcircled{B} MENU \blacksquare \rightarrow Sistema \rightarrow Tempo \rightarrow ENTER \blacksquare$
- Hora de Ligar 1 / Hora de Ligar 2 / Hora de Ligar 3: É possível realizar três diferentes configurações de temporizadores de ligamento. É necessário ajustar o relógio primeiro.

Configuração: Selecione Uma Vez, Diário, Seg~Sex, Seg~Sáb, Sáb~Dom ou Manual de acordo com a sua preferência. Se selecionar Manual, será possível ajustar o dia em que deseja ativar o temporizador.

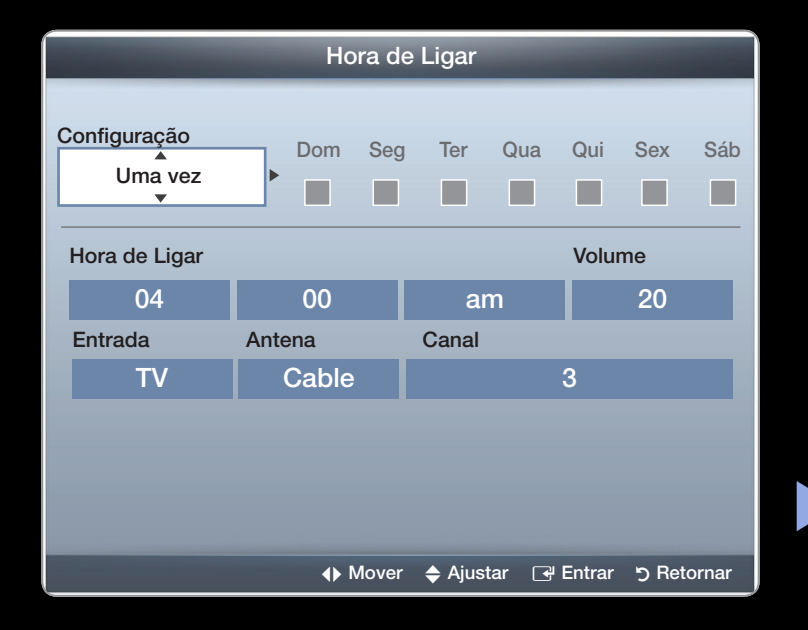

 A imagem exibida pode diferenciar-se dependendo do modelo. Hora de Ligar: Estabeleça a hora, minuto, e am/pm.

Volume: seleciona o nível de volume desejado.

**Entrada**: selecione **TV** ou **USB** para reprodução quando a TV for ligada automaticamente. (**USB** pode ser selecionado apenas quando houver um dispositivo de USB conectado à TV)

Antena (quando a Entrada está definida para TV): Selecione Ar ou Cabo.

**Canal** (quando a **Entrada** está definida para **TV**): selecione o canal desejado.

**Música** / **Foto** (quando a **Entrada** é definida em **USB**): selecione uma pasta no Dispositivo USB com arquivos de música ou foto para que sejam reproduzidos quando a TV ligar automaticamente.

Desligamento automático (disponível apenas quando a TV é ligada pelo temporizador): a TV será desligada automaticamente após 4 horas no estado ocioso para impedir o superaquecimento.

# 🖉 NOTA

- Caso não haja arquivos de música no Dispositivo USB ou a pasta que os contém não seja selecionada, a função Temporizador não funcionará corretamente.
- Quando há somente um arquivo de foto no Dispositivo USB, a apresentação de slides não é executada.
- Se o nome de uma pasta for muito longo, não será possível selecionar a pasta.

- Cada USB utilizado recebe sua própria pasta. Ao utilizar mais de um USB do mesmo tipo, certifique-se de que as pastas atribuídas a cada USB tenham nomes diferentes.
- É recomendável utilizar um cartão de memória USB e um leitor de múltiplos cartões ao usar Hora de Ligar. A função Hora de Ligar pode não funcionar com dispositivos USB com bateria embutida, MP3 players, ou PMPs produzidos por determinados fabricantes porque esses dispositivos levam muito tempo para ser reconhecidos.

Hora de Desligar 1 / Hora de Desligar 2 / Hora de Desligar 3: É possível realizar três diferentes configurações de temporizadores de desligamento. É necessário ajustar o relógio primeiro.

- Configuração: Selecione Deslig., Uma Vez, Diário, Seg~Sex, Seg~Sáb, Sáb~Dom ou
   Manual de acordo com a sua preferência. Se selecionar Manual, será possível ajustar o dia em que deseja ativar o temporizador.
- ${\Bbb D}$  A marca  $\checkmark$  indica que o dia foi selecionado.
- Hora de Desligar: Estabeleça a hora, minuto, e am/pm.

| Hora de Desligar        |  |     |       |      |         |         |         |         |
|-------------------------|--|-----|-------|------|---------|---------|---------|---------|
| Configuração<br>Uma vez |  | Dom | Seg   | Ter  | Qua     | Qui     | Sex     | Sab     |
| Hora de Desligar<br>04  |  | 00  |       | a    | m       |         |         |         |
|                         |  |     |       |      |         |         |         |         |
|                         |  |     |       |      |         |         |         |         |
|                         |  | •   | Mover | 🔷 Aj | ustar ( | 🚽 Entra | ar יא R | etornar |

• A imagem exibida pode diferenciar-se dependendo do modelo.

# Bloqueio de Canais

 $\textcircled{\ } \mathbb{B} \quad \mathsf{MENU} \blacksquare \to \mathsf{Sistema} \to \mathsf{Seguran} \mathsf{ça} \to \to \mathsf{ENTER} \blacksquare$ 

# Segurança

A tela de inserção da senha será exibida. Digite a sua senha de 4 dígitos.

Ø O número PIN padrão de uma nova TV é "0-0-0-0".

 Bloqueio de Canais (Lig. / Desl.): bloqueia canais na Lista de Canais, para impedir que usuários não autorizados, como crianças, assistam a programas inadequados.

Disponível apenas quando a **Entrada** estiver definida como TV.

• Bloqueio de Canais (Permitir Tudo / 10 / 12 / 14 / 16 / 18): impede que

usuários não autorizados, como crianças, assistam a programas inadequados utilizando uma senha de 4 dígitos definida pelo usuário. Se o canal selecionado for bloqueado, o símbolo "<sup>—</sup>" será exposto.

Perm. Tudo: desbloqueia todas as classificações.

- Mudar Senha: É exibida a tela Mudar Senha. Escolha 4 dígitos para sua senha e digite-os. Assim que os 4 dígitos forem digitados, a tela Confirmar Nova Senha é exibida. Digite novamente os mesmos 4 dígitos. Quando desaparecer a tela de confirmação, isso significa que sua senha foi memorizada.
- ✓ Se você esquecer a Senha, pressione os botões do controle remoto, na sequência a seguir, para restaurar a Senha de volta ao número inicial "0-0-0-0":
   POWER (desligado)→ MUTE → 8 → 2 → 4 → POWER (ligado)

# Soluções Econômicas

# Solução Ecológica

- $\textcircled{B} MENU \blacksquare \rightarrow Sistema \rightarrow Solução Ecológica \rightarrow ENTER \textcircled{C}$
- Economia de Energia (Desligado / Baixo / Médio / Alto / Imagem desligada): Ajusta o brilho da TV para reduzir o consumo de energia. Caso selecione Imagem Desl., a tela será desligada, mas o som continuará ligado. Pressione qualquer botão exceto o do volume para ligar a tela.
- Sensor Ecológico (Desligado / Ligado) PDP 490 Séries e acima : para aumentar a sua economia de energia, as configurações de imagem irão se adaptar à luz da sala automaticamente.
  - Se a função Luz da Célula for ajustada, o Sensor Ecológico será configurado como Deslig..

Luz célula mín.: Quando Sensor Ecológico está Ligado, será possível ajustar o brilho da tela manualmente.

- Se o Sensor Ecológico estiver Ligado, o brilho da tela pode mudar (fica ligeiramente mais escuro ou brilhante) dependendo da intensidade da luz ambiente.
- Sem Sinal Espera (Desligado / 15 min. / 30 min. / 60 minutos.): Para evitar o consumo desnecessário de energia, defina quanto tempo sua TV deverá permanecer ligada quando não houver recepção de sinal.
- Desligamento Automático (Desligado / Ligado): a TV será desligada automaticamente após 4 horas no estado ocioso para impedir o superaquecimento.

# □ Picture-In-Picture (PIP)

## PIP

É possível assistir o sintonizador de TV e uma fonte de vídeo externa simultaneamente. **PIP** (Picture-in-Picture) não funciona no mesmo modo.

 $\textcircled{\ } \mathbb{B} \ \mathsf{MENU} \blacksquare \to \mathsf{Sistema} \to \mathsf{PIP} \to \mathsf{ENTER} \blacksquare$ 

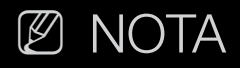

- Para mais informações sobre o som do modo PIP, consulte as instruções de Seleção do Som.
- Se você desligar a TV enquanto assiste no modo PIP, a janela PIP desaparecerá.
- The PIP funciton is not available in **3D** mode. para PDP série 490 e superior
- Você pode observar que a imagem na janela PIP se torna um pouco artificial ao usar a tela principal para visualizar um jogo ou karaokê.
- Enquanto o Bloqueio de Programa está na operação, a função de PIP não pode ser usado.
- Definições do PIP

| Imagem principal     | Subtela |
|----------------------|---------|
| Componente, HDMI, PC | TV      |

- PIP (Desligado / Ligado): ativa ou desativa a função PIP.
- Ar / Cabo: selecione Ar ou Cabo como a fonte de entrada da subtela.
- **Canal**: seleciona o canal da subtela.
- Tamanho ( / ): Selecione um tamanho do subquadro.
- Posição (\_\_ / \_\_ / \_\_ / \_\_ ): seleciona uma posição para a subtela.
- Seleção do Som (Principal / Sub): é possível selecionar o som desejado (Principal / Subtela) no modo PIP.

# Outras Funções

 $\textcircled{\ } \mathbb{B} \quad \mathsf{MENU} \blacksquare \to \mathsf{Sistema} \to \mathsf{ENTER} \blacksquare$ 

# Menu Idioma

Selecionar o idioma do menu.

- 1. Selecione o Menu Idioma e pressione o botão ENTER 3.
- 2. Escolha o idioma desejado e pressione o botão ENTER -
- Selecione entre English, Português e Español.

#### Legenda

(Mensagens de texto na tela)

- Legenda (Ligado / Deslig.): é possível ligar ou desligar a função Legenda. Caso as legendas não estejam disponíveis, as mensagens não serão exibidas na tela.
  - Ø A função Legenda não funciona nos modos Componente, HDMI ou PC.
- Modo de Legenda: É possível selecionar o Modo de Legenda desejado.
  - A disponibilidade das legendas depende do programa que está sendo transmitido.

CC1~CC4 / Texto1~Texto4: (apenas para canais analógicos) A função Legendas Analógicas funciona tanto no modo de canal de TV analógico como quando um sinal é fornecido de um dispositivo externo à TV. (Dependendo do sinal da transmissão, a função Legenda Analógica pode não funcionar em canais digitais.)

# Serviço1~Serviço6 / CC1~CC4 / Texto1~Texto4: (apenas para canais digitais) A função Legenda Digital opera em canais digitais.

Dependendo da transmissão, os Serviço 1~6 podem não estar disponíveis.

**Cor de Fundo**: as opções incluem Padrão, Branco, Preto, Vermelho, Verde, Azul, Amarelo, Magenta e Ciano. É possível alterar a cor do fundo da legenda. O padrão é Preto.

**Opacidade frontal**: ajusta a opacidade do texto. As opções incluem Padrão, Transparente, Translúcido, Constante e Intermitente.

**Opacidade de fundo**: ajusta a opacidade do fundo da legenda. As opções incluem Padrão, Transparente, Translúcido, Constante e Intermitente.

# Ø NOTA

- As Opções de Legenda Digital estão disponíveis apenas quando for possível selecionar Serviço1 ~ Serviço6 no Modo de Legenda.
- A disponibilidade das legendas depende do programa que está sendo transmitido.
- O primeiro e o segundo planos não podem ser definidos para ter a mesma cor.
- Não é possível definir Opacidade do Primeiro Plano e Opacidade do Segundo Plano como Transparente.

## Proteção de tela

para reduzir a possibilidade de queima de tela, esta unidade é equipada com tecnologia de prevenção contra queima de tela. A definição Tempo permite programar o tempo entre o movimento da imagem em minutos.

- Deslocamento de Pixels (Desligado / Ligado): Ao utilizar esta função, você pode de minuto em minuto mover pixels no monitor PDP na direção horizontal ou vertical para evitar retenção de imagem na tela.
  - Ø Condição ideal para deslocamento de pixels

|               | Item          | TV/AV/Componente/HDMI/PC |
|---------------|---------------|--------------------------|
| Horizontal    | 0~4           | 4                        |
| Vertical      | 0~4           | 4                        |
| Hora (minuto) | de 1 a 4 min. | 4 min                    |

- O valor da opção Deslocamento de Pixel pode variar dependendo do tamanho do monitor (polegadas) e modo.
- 🖉 Essa função não está disponível no modo Ajuste à Tela.
- Tempo de Proteção Automática (Desligado / 10 min. / 20 min. / 40 minutos. / 1 hora): caso a tela permaneça ociosa com uma imagem estática por um período de tempo previamente definido pelo usuário, a proteção de tela será ativada para impedir a formação de imagens fantasmas na tela.

- Rolagem: essa função remove pós-imagens na tela, movendo todos os pixels no monitor PDP segundo um padrão. Utilize essa função quando houver retenção de imagens ou símbolos remanescentes na tela, especialmente quando uma imagem estática permaneceu na tela por um longo período.
  - A função de remoção de pós-imagem deve ser executada por um longo período (cerca de 1 hora) para remover com eficácia as pós-imagens da tela. Se uma pós-imagem não for removida após executar a função, execute-a novamente.
  - $\square$  Pressione qualquer tecla do controle remoto para cancelar esse recurso.

• Cinza Lateral (Claro / Escuro): Ao assistir à TV no modo de tela 4:3, a tela é protegida contra qualquer dano ajustando o equilíbrio do branco nos extremos esquerdo e direito.

## Geral

- Modo de Jogo (Desligado / Ligado): ao se conectar a um console de jogo como PlayStation™ ou Xbox™, você poderá ter uma experiência mais real selecionando o modo jogo.
  - Precauções e restrições do Modo Jogo.
    - Para desconectar o console de jogo e conectar outro dispositivo externo, configure Modo Jogo para Desligado no menu de configuração.
    - Se você exibir o menu da TV em Modo Jogo, a tela irá tremer levemente.

- Modo Jogo não está disponível quando a fonte de entrada está definida como TV ou PC.
- Depois de conectar um console, defina Modo Jogo como Ligado. Infelizmente, poderá haver redução de qualidade da imagem.
- Se Modo Jogo estiver Ligado:
  - o modo Imagem é definido como Padrão e o modo Som é definido como Filme.
- Transparência de Menu (Claro / Escuro): define a transparência do menu.
- Logo inicializ. (Desligado / Ligado): Exibe o logotipo da Samsung quando a TV for ligada.

- Sistema de Cor de AV (Auto / PAL-M / PAL-N / NTSC): Normalmente, a TV pode receber imagem e som de boa qualidade quando está no modo Auto. Esse modo detecta automaticamente as fontes de sinal de cor. Se a implementação de cor não for satisfatória, selecione Sistema de cor AV para Auto, PAL-M, PAL-N ou NTSC.
- Nome da TV Para PDP série 550: define o nome da TV para que seja fácil encontrá-la no celular.
  - Se selecionar Ent. Usuário, será possível digitar o nome da TV através do OSK (teclado na tela).

# Anynet+ (HDMI-CEC)

Para detalhes de opções de configurações, consulte as instruções de Anynet+ neste e-Manual.

## Video On Demand DivX®

Exibe o código de registro autorizado para a TV. Caso você se conecte ao site do DivX e se registre, será possível fazer o download do arquivo de registro do VOD. Se você reproduzir o registro de VOD usando Meu Conteúdo, o registro estará concluído.

Para obter mais informações sobre DivX ® VOD, visite "http://vod.divx.com".

#### Controle Remoto sem Fio PDP série 550

Ative/desative ou conceda permissão para celulares/dispositivos Samsung. É necessário ter um celular/dispositivo Samsung que suporte Controle Remoto Sem Fio. Para obter mais detalhes, consulte o manual de cada dispositivo.

# □ Menu Suporte

 $\textcircled{B} MENU \blacksquare \rightarrow Suporte \rightarrow ENTER \blacksquare$ 

# e-Manual

É possível ler a introdução e as instruções a respeito dos recursos de TV armazenados em sua TV.

Para obter informações detalhadas sobre a Tela e-Manual, consulte "Como visualizar o e-Manual" no Manual do Usuário.

# Auto Diagnóstico

- O Auto Diagnóstico pode demorar alguns segundos, e faz parte da operação normal da TV.
- **Teste de Imagem**: utilize para verificar problemas de imagem.

**Sim**: Caso o padrão de teste não apareça ou haja ruído no padrão de teste, selecione Sim. Pode haver um problema com a TV. Entre em contato com a Central de Atendimento da Samsung para obter assistência.

Não: caso o padrão de teste seja exibido adequadamente, selecione Não. O problema pode estar no seu equipamento externo. Verifique suas conexões.
Se o problema persistir, consulte o manual do usuário do dispositivo externo.
- Teste de som: utilize a melodia integrada para verificar problemas de som.
  - Caso não ouça som nos alto-falantes da TV, antes de realizar o teste de som, certifique-se de que a opção Selecionar Alto-falante está definida como Alto-falante TV no menu Som.
  - A melodia será ouvida durante o teste mesmo se Selecionar Alto-falante estiver definido como Alto-falante Ext ou se o som tiver sido eliminado através do botão MUTE.

Sim: se, durante o teste de som, você conseguir ouvir o som vindo apenas de um alto-falante ou de nenhum alto-falante, selecione Sim. Pode haver um problema com a TV. Entre em contato com a Central de Atendimento da Samsung para obter assistência.

Não: caso seja possível ouvir o som pelos alto-falantes, selecione Não. O problema pode estar no seu equipamento externo. Verifique suas conexões.
Se o problema persistir, consulte o manual do usuário do dispositivo externo.

- Informação Sinal: (apenas para canais digitais) A qualidade de recepção de canais HD é perfeita ou os canais não estão disponíveis. Ajuste sua antena para aumentar a força do sinal.
- Solução de Problemas: caso a TV pareça ter um problema, consulte as descrições deste manual.
  - Caso nenhuma destas dicas de Solução de Problemas se aplique, entre em contato com o centro de atendimento ao consumidor Samsung.

#### Atualização de software

A Atualização de Software pode ser executada pela conexão de rede ou baixando o último firmware de "www.samsung.com". para um dispositivo de memória USB.

Versão Atual é o software já instalado na TV.

O software é representado como "Ano/Mês/ Dia\_Versão".

| Atua                 | alização de software         |
|----------------------|------------------------------|
| Versão Atual         | 2011/01/18_000001            |
| POR USB              |                              |
| Software Alternativo | /                            |
|                      | 🔷 Mover 🕞 Entrar "ວ Retornar |

• A imagem exibida pode diferenciar-se dependendo do modelo.

#### Instalação da versão mais recente

 Por USB: insira uma unidade USB que contenha o arquivo de atualização de firmware, cujo download foi feito em "www. samsung.com", na TV. Tome cuidado para não desconectar a energia ou remover a unidade USB enquanto as atualizações são aplicadas. A TV desligará e ligará

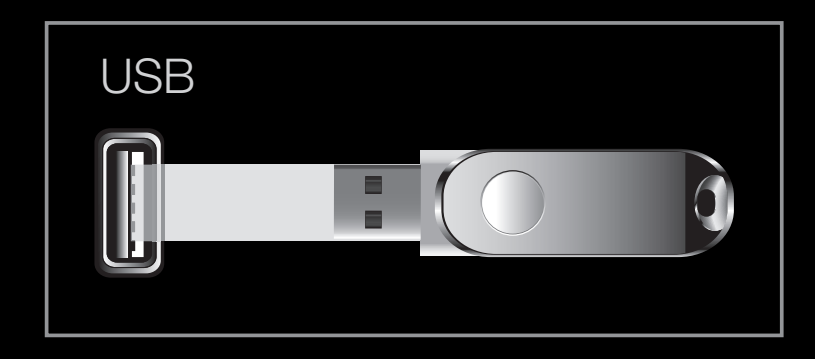

- A imagem exibida pode diferenciar-se dependendo do modelo.
- automaticamente após concluir a atualização do firmware. Quando o software é atualizado, as configurações de vídeo e áudio definidas retornam aos valores padrão. Recomendamos que você anote as suas configurações para que possa reconfigurá-las facilmente depois de atualizar o software.

- Pela Internet Para PDP série 550 : atualiza o software através da Internet.
  - Primeiro, configure sua rede. Para procedimentos detalhados sobre a utilização da Configuração da rede, consulte as instruções de "Configuração da rede".
  - Caso a conexão com a Internet não esteja funcionando corretamente, a conexão pode ser interrompida. Tente o download novamente. Caso o problema persista, faça o download pelo USB e atualize.
- Software Alternativo Para PDP série 550 (backup): exibe a versão do software cujo download foi feito através da Internet. Durante a atualização do software, quando a atualização descontinuar a partir da última etapa, esta função é ativada.

• Atualização em Modo Standby (Desligado / Ligado) Para PDP série 550 :

Uma atualização manual será desempenhada automaticamente no horário selecionado. Como a força da unidade é ligada internamente, a tela poderá ser ligada levemente para o produto de LCD. Esse fenômeno poderá continuar ocorrendo por mais de 1 hora até que a atualização de software seja concluída.

#### Entre em Contato com a Samsung

Veja essas informações quando sua TV não funcionar corretamente ou caso deseje atualizar o software. É possível encontrar informações relacionadas aos nossos centros de atendimento e sobre como fazer a transferência de produtos e software.

Funções Avançadas

□ Usar a função 3D PDP Series 490 e acima ⓑ MENU → Imagem → 3D → ENTER ◄

#### 3D

Este novo recurso empolgante permite a exibição do conteúdo 3D. Para usufruir totalmente desse recurso, é necessário adquirir Óculos 3D Active da Samsung (SSG-3100GB, SSG-3300CR, SSG-3700CR, SSG-S3300GR) para exibir o vídeo 3D. Os Óculos 3D Active da Samsung são vendidos separadamente. Para obter informações mais detalhadas sobre a compra, entre em contato com o vendedor onde essa TV foi adquirida.

## INFORMAÇÕES IMPORTANTES SOBRE SEGURANÇA E SAÚDE PARA IMAGENS 3D.

Leia e compreenda as seguintes informações sobre segurança antes de usar a função 3D da TV.

## AVISO

- Alguns espectadores podem sentir desconforto enquanto assistem a TV 3D, como tonturas, náusea e dores de cabeça. Se sentir alguns desses sintomas, pare de ver TV 3D, retire os Óculos 3D Active e descanse.
- Assistir a imagens 3D por um período extenso de tempo pode causar pressão ocular. Se sentir pressão ocular, pare de ver TV 3D, retire os Óculos 3D Active e descanse.

- Um adulto responsável deve checar frequentemente as crianças que estão usando a função 3D. Se se queixarem de olhos cansados, dores de cabeça, tonturas ou náusea, eles devem parar de ver TV 3D e descansar.
- Não use os Óculos Active 3D para outra finalidade (como óculos em geral, óculos de sol, óculos de proteção, etc.)
- Não use a função 3D ou os Óculos Active 3D enquanto caminha. Se usar a função 3D ou os Óculos Active 3D ao movimentar-se, pode ficar ferido se bater em objetos, tropeçar e/ou cair.

- Modo 3D: Selecione o formato de entrada 3D.
  - Caso queira sentir o efeito 3D por completo, primeiro coloque os óculos 3D Active e, em seguida, selecione Modo 3D na lista abaixo que oferece a melhor experiência de exibição em 3D.
  - Quando assistir a imagens 3D, ligue os Óculos 3D Active.

| Modo      | 3D                  | Operação                                 |
|-----------|---------------------|------------------------------------------|
| Desligado |                     | Desliga a função 3D.                     |
| 2D+3D     | $2D \rightarrow 3D$ | Conveter uma imagem 2D para 3D.          |
| * *       | Lado a Lado         | Exibe duas imagens uma ao lado da outra. |
| *         | Topo & Fundo        | Exibe uma imagem acima da outra.         |

- ${\Bbb O}$  Alguns formatos de arquivo podem não ser compatíveis com "2D  $\rightarrow$  3D."
- "Lado a Lado" e "Superior & Inferior" estão disponíveis quando a resolução for 720p, 1080i e 1080p no modo DTV, HDMI e USB ou ao configurar o PC e o PC estiver conectado por meio do cabo HDMI/DVI.
- Perspectiva 3D (-5 ~ +5): Ajusta a perspectiva 3D geral da imagem na tela.
- **Profundidade (0~10)**: Ajuste a profundidade total.
- Mudar E/D (Imagem E/D / Imagem D/E): Troca as imagens esquerda e direita
- 3D → 2D (Desligado / Ligado): Exibe a imagem somente para o olho esquerdo.
  - ℤ Essa função estará desativada quando Modo 3D estiver ajustado para "2D → 3D" ou Deslig..

### Resolução compatível para o modo HDMI PC

A resolução para o modo HDMI PC foi otimizada para uma entrada de 1920 x 1080. Uma resolução de entrada diferente de 1920 x 1080 talvez não seja mostrada adequadamente na exibição em 3D ou no modo de tela cheia.

#### Português

#### Como assistir a imagens 3D.

- Alguns modos 3D podem não estar disponíveis dependendo do formato da fonte de imagem.
- Para assistir em 3D, use os óculos 3D Active e pressione o botão Power dos óculos.
- Pressione o botão MENU no seu controle remoto, use o botão de ▲ ou ▼ para selecionar Imagem, e em seguida pressione o botão ENTER .
- Use o botão ▲ ou ▼ para selecionar 3D, e pressione o botão ENTER .

|                     | 3D                  |
|---------------------|---------------------|
|                     |                     |
| Modo 3D             | : Desligado         |
| Perspectiva 3D      | : 0                 |
| Profundidade        | : 5                 |
| Mudar E/D           | : Imagem E/D        |
| $3D \rightarrow 2D$ | : Desligado         |
|                     |                     |
|                     |                     |
|                     |                     |
|                     | 🕒 Entrar 🏷 Retornar |

• A imagem exibida pode diferenciar-se dependendo do modelo.

- 3. Use o botão ▲ ou ▼ para selecionar o
   Modo 3D, e pressione o botão ENTER .
- 4. Usando os botões < ou ▶ no controle remoto, selecione Modo 3D da imagem que deseja exibir.

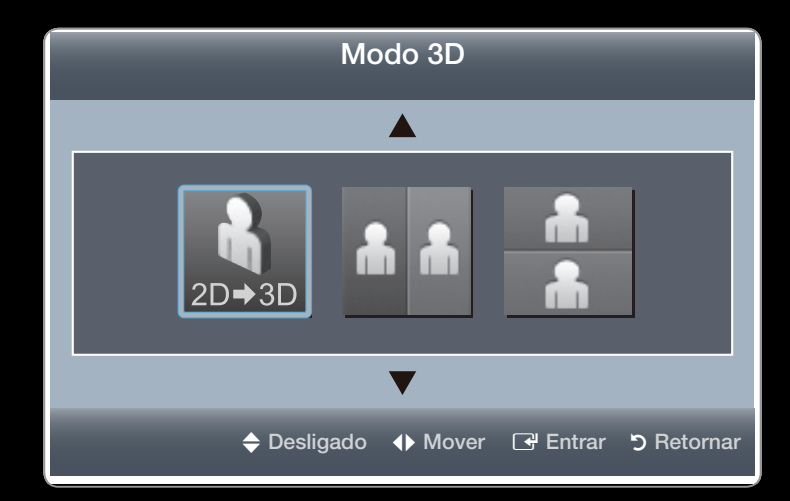

• A imagem exibida pode diferenciar-se dependendo do modelo.

#### Formatos compatíveis e especificações operacionais para HDMI 3D padrão

Ø Os formatos 3D indicados abaixo são recomendados pela associação HDMI e devem ser compatíveis.

| Formato do sinal da fonte | HDMI 1.4 3D padrão |
|---------------------------|--------------------|
| 1920x1080p@24Hz x 2       | 1920x2205p@24Hz    |
| 1280x720p@60Hz x 2        | 1280x1470p@60Hz    |

O modo é alternado automaticamente para o modo 3D para a entrada de vídeo 3D em um dos formatos acima.

#### Antes de usar a função 3D...

🖉 NOTA

- Pode observar uma pequena quantidade de cintilação ao assistir a imagens 3D em condições de fraca luminosidade (de uma luz estroboscópica, etc.), ou sob uma lâmpada fluorescente (50 Hz a 60 Hz) ou lâmpada com comprimento de onda 3. Se isso ocorrer, diminua a luz ou desligue a lâmpada.
- Modo 3D é definido como Desligado automaticamente acessando a função Meu Conteúdo.
- Modo 3D é definido no valor de configuração memorizado automaticamente, quando se modifica a fonte de entrada.

- Algumas funções de **Imagem** não estão disponíveis no Modo **3D**.
- PIP não é suportada no modo 3D. Os Óculos 3D Active dos modelos anteriores da TVs Samsung (Tipo IR) ou de outros fabricantes não são compatíveis.
- Quando a TV for ligada inicialmente, poderá demorar algum tempo até que a exibição em 3D seja otimizada.
- Os Óculos 3D Active podem não funcionar corretamente se houver algum outro produto 3D ou dispositivos eletrônicos ligados próximos aos óculos ou à TV. Se houver um problema, mantenha os outros dispositivos eletrônicos o mais longe possível dos Óculos 3D Active.

- Olhando uma imagem de uma fonte 3D de 50 Hz os espectadores visualmente sensíveis podem ver alguma tremulação em imagens brilhantes.
- Quando assistir a imagens 3D, certifique-se de que esteja dentro do ângulo de visualização e a uma distância de visualização de TV ideal.
- Do contrário, poderá não desfrutar dos efeitos 3D adequadamente.
- A distância de exibição ideal deverá ser três vezes superior à altura da tela.
   Recomendamos que o espectador veja as imagens 3D sentado e ao nível da tela.

#### □ AllShare<sup>TM</sup> para PDP 550 Séries

AllShare<sup>™</sup> conecta sua TV e os celulares/dispositivos Samsung compatíveis por meio de uma rede. É possível reproduzir conteúdos de mídia, incluindo fotos e músicas, salvos em seus celulares ou outros dispositivos (como o seu PC) controlando-os para a TV através da rede. Além disso, é possível usar a TV para navegar em páginas da Web nos celulares.

Para obter mais informações, visite "www.samsung.com" ou entre em contato com a Central de atendimento da Samsung. Os dispositivos móveis podem precisar da instalação de softwares adicionais. Para mais detalhes, consulte o manual de usuário de cada dispositivo.

- Se a sua TV Samsung se conectar a um servidor DLNA que não Samsung, podem ocorrer problemas de compatibilidade durante a reprodução de vídeo.
- Ø Ao conectar a sua TV Samsung a uma rede por meio de AllShare™, pode usar as funções originais da Samsung, como as seguintes:
  - Reprodução de vários formatos de vídeo (DivX, XVID, MP4, 3GPP, AVI, ASF, MKV, etc.)
  - Função de miniaturas de vídeo
  - Função de indicador (para retomar a reprodução de vídeo)
  - Criação de capítulos auto (navegação entre cenas)
  - Gerenciamento de conteúdo digital
  - Compatibilidade com vários formatos de legenda (SRT, SMI, SUB, TXT, TTXT)
  - Busca por nomes de arquivos
  - E muitas outras
- Para usar completamente as funções DLNA originais da Samsung, é recomendável que use o software AllShare<sup>™</sup> fornecido com sua TV.

# □ Configuração do AllShare<sup>™</sup> para PDP 550 Séries

### Configurações de AllShare

 Mídia (Ligado / Deslig.): Ativa ou desativa a função de mídia. Quando a função de mídia estiver ativada, a reprodução do conteúdo da Mídia poderá ser controlada por celulares ou outros dispositivos compatíveis com DLNA DMC.

|       | Configura | ções de Al | IShare | -        | -          |
|-------|-----------|------------|--------|----------|------------|
| Mídia |           | :          | Des    | ligado   | •          |
|       |           |            |        |          |            |
|       |           |            |        |          |            |
|       |           |            |        |          |            |
|       |           |            |        |          |            |
|       |           |            |        |          |            |
|       | _         | <b></b>    | Mover  | 🕑 Entrar | ື Retornar |

• A imagem exibida pode diferenciar-se dependendo do modelo.

### Mídia

Exibe uma lista de celulares ou dispositivos conectados que tenham sido configurados com essa TV para o uso das funções **Mensag.**.

- A função Mídia está disponível em todos os dispositivos compatíveis com DLNA DMC.
- Perm. / Recus.: Permite/bloqueia os dispositivos.
- **Excluir**: Exclui os dispositivos da lista.
  - Essa função apenas exclui o nome dos dispositivos da lista. Se o dispositivo excluído estiver ligado ou tentar se conectar à TV, ele poderá ser exibido na lista novamente.

## Uso da função de mídia

Uma janela de alarme é exibida para informar ao usuário que o conteúdo de mídia (vídeos, fotos, músicas) enviado do telefone celular será exibido na sua TV. O conteúdo será reproduzido automaticamente 3 segundos após a janela de alarme ser exibida. Se você pressionar o botão **RETURN** ou **EXIT** quando a janela de alarme for exibida, o conteúdo de mídia não será reproduzido.

Ø NOTA

 Caso a função mídia esteja sendo executada pela primeira vez, a janela popup de alerta será exibida. Pressione o botão ENTER regular para selecionar Perm. e, em seguida, a função Mídia poderá ser usada no dispositivo.

- Para desligar a transmissão de conteúdo de mídia do telefone celular, defina Mídia como Deslig. na Configurações de AllShare.
- O conteúdo pode não ser reproduzido na TV dependendo de sua resolução e formato.
- Os botões ENTER e < / > podem não funcionar dependendo do tipo de conteúdo de mídia.
- É possível controlar a mídia em reprodução usando o dispositivo móvel. Para mais detalhes, consulte o manual de usuário de cada dispositivo.

# □ Anynet+ (HDMI-CEC)

#### O que é Anynet+? <sup>™OLS</sup>

Anynet+ é uma função que permite o controle de todos os dispositivos Samsung conectados que suportam Anynet+ com o controle remoto da TV Samsung. O sistema Anynet+ pode ser usado apenas com os dispositivos Samsung que disponham do recurso Anynet+. Para certificar-se de que o dispositivo Samsung tenha esse recurso, verifique se ele possui o logotipo Anynet+.

- 🖉 NOTA
  - É possível controlar os dispositivos Anynet+ usando somente o controle remoto da TV e não os botões na própria TV.
  - O controle remoto da TV pode não funcionar sob certas condições. Caso isso ocorra, selecione o dispositivo Anynet+ novamente.
  - As funções Anynet+ não funcionam com os produtos de outros fabricantes.

Para conhecer o método de conexão de dispositivos externos, consulte o manual do usuário com suporte.

🖉 NOTA

- Conecte o cabo óptico entre a entrada DIGITAL AUDIO OUT (OPTICAL) da sua TV e a entrada Digital Audio Input do home theater.
- Seguindo a conexão acima, o conector óptico reproduz o áudio de apenas 2 canais. Você ouvirá som apenas dos alto-falantes direito e esquerdo dianteiros do home theater e do subwoofer. Caso deseje ouvir áudio de 5.1 canais, ligue a entrada DIGITAL AUDIO OUT (OPTICAL) do aparelho de DVD ou receptor de satélite (ou seja, dispositivo Anynet 1 ou 2) diretamente ao amplificador ou home theater, e não à TV.

- É possível conectar apenas um Home Theater.
- É possível conectar um dispositivo Anynet+ usando o cabo HDMI. Existem alguns cabos HDMI que não suportam funções Anynet+.
- O Anynet+ funciona quando o dispositivo de AV que suporta Anynet+ está no estado de espera ou ligado.
- O sistema Anynet+ suporta até 12 dispositivos AV. Você pode conectar até 3 dispositivos do mesmo tipo.

## Menu Anynet+

O menu Anynet+ muda de acordo com o tipo e o estado dos dispositivos Anynet+ conectados à TV.

| Menu Anynet+                           | Descrição                                                                                                    |
|----------------------------------------|----------------------------------------------------------------------------------------------------|
| Ver TV                                 | Altera o modo Anynet+ para o modo de transmissão de TV.                                                                                                    |
| Lista de Dispositivos                  | Exibe a lista de dispositivos Anynet+.                                                                                                    |
| (nome_dispositivo). <b>MENU</b>        | Exibe os menus de dispositivos conectados. Por exemplo, se um gravador de DVD estiver conectado, o menu de disco do gravador de DVD será exibido.                |
| (nome_dispositivo). <b>Ferramentas</b> | Exibe o menu de reprodução do dispositivo conectado. Por exemplo, se um gravador de DVD estiver conectado, o menu de reprodução do gravador de DVD será exibido. |
|                                        | Dependendo do dispositivo, esse menu talvez não esteja disponível.                                                                                               |

| Menu Anynet+                          | Descrição                                                                                                    |
|---------------------------------------|----------------------------------------------------------------------------------------------------|
| (nome_dispositivo)<br>Menu de Títulos | Exibe o menu do título do dispositivo conectado. Por exemplo, se um gravador de DVD estiver conectado, o menu do título do gravador de DVD será exibido. |
|                                       | Dependendo do dispositivo, esse menu talvez não esteja disponível.                                                                                       |
| Receptor                              | O áudio é reproduzido pelo Receptor.                                                                                                    |

Configuração do Anynet+

<sup>ⓑ</sup> MENU<sup>Ⅲ</sup> → Sistema → Anynet + (HDMI-CEC) → ENTER  $\checkmark$ 

#### Anynet+(HDMI-CEC) (Desligado / Ligado)

para usar a função Anynet+, a opção **Anynet+ (HDMI-CEC)** deve ser ajustada como **Ligado**.

Quando a função Anynet+ (HDMI-CEC) é desativada, todas as operações relacionadas à função Anynet+ são desativadas.

#### Desligamento Automático (Não / Sim)

configura um dispositivo Anynet+ para desligar automaticamente ao desligar a TV.

- Se Desligamento Automático estiver definido como Sim, a execução de dispositivos externos será desativada ao mesmo tempo em que a TV for desligada.
- 🖉 Dependendo do dispositivo, essa função talvez não esteja ativada.

## □ Alternando entre dispositivos Anynet+

- - Caso você não encontre o dispositivo desejado, pressione o botão A para atualizar a lista.
- 2. Escolhido um dispositivo Pressione o botão ENTER . É possível mudar para o dispositivo selecionado.
  - O menu Lista de Dispositivos será exibido somente quando você configurar Anynet+ (HDMI-CEC) como Ligado no menu Sistema.
  - A mudança para o dispositivo selecionado pode demorar até 2 minutos.
     Não é possível cancelar a operação enquanto a TV está mudando o dispositivo.
  - Se foi selecionado um modo de entrada externo pressionando o botão SOURCE, não é possível usar a função Anynet+. Certifique-se de mudar para um dispositivo Anynet+ utilizando Lista de Dispositivos.

# Ouvindo através de um Receptor

É possível ouvir o som por meio de um receptor (por exemplo, home theater), em vez dos **Alto-falantes da TV.**.

- 1. Selecione Receptor e defina como Desligado.
- 2. Pressione o botão EXIT para sair.
  - Se o seu receptor suporta apenas áudio, ele pode não aparecer na lista de dispositivos.
  - O receptor irá funcionar quando você tiver conectado corretamente o conector óptico do receptor à entrada DIGITAL AUDIO OUT (OPTICAL) da TV.
  - Quanto o receptor (home theater) estiver definido como Ligado, você poderá ouvir a reprodução de som pelo conector óptico da TV. Quando a TV estiver exibindo um sinal DTV (aéreo), a TV emitirá um som de 5.1 canais ao receptor do home theater. Quando a fonte é um componente digital como um DVD e estiver conectada à TV via HDMI, só será ouvido o som de 2 canais no receptor.

# □ Solução de Problemas para Anynet+

| Problema                           | Possível solução                                                                                                    |
|------------------------------------|----------------------------------------------------------------------------------------------------|
| O Anynet+ não está<br>funcionando. | <ul> <li>Verifique se o dispositivo é um dispositivo Anynet+. O sistema<br/>Anynet+ só é compatível com dispositivos Anynet+.</li> <li>É possível conectar apenas um receptor (home theater).</li> </ul> |
|                                    | <ul> <li>Verifique se o cabo de alimentação do dispositivo Anynet+ está<br/>conectado corretamente.</li> </ul>                                                                                           |
|                                    | <ul> <li>Verifique as conexões dos cabos de vídeo / áudio / HDMI do<br/>dispositivo Anynet+.</li> </ul>                                                                                                  |
|                                    | <ul> <li>Verifique se Anynet+ (HDMI-CEC) está configurado como Ligado<br/>no menu de configuração do Anynet+.</li> </ul>                                                                                 |
|                                    | <ul> <li>Verifique se o controle remoto da TV está no modo TV.</li> </ul>                                                                                                    |
|                                    | <ul> <li>Verifique se é um controle remoto compatível com Anynet+.</li> </ul>                                                                                                    |
|                                    | <ul> <li>O Anynet+ não funciona em determinadas situações. (Busca de<br/>canais, operação de Meu Conteúdo ou Plug &amp; Play (configuração<br/>inicial), etc.)</li> </ul>                                |
|                                    | <ul> <li>Ao conectar ou remover o cabo HDMI, procure novamente<br/>dispositivos ou desligue a TV e ligue-a novamente.</li> </ul>                                                                         |
|                                    | <ul> <li>Verifique se a função Anynet+ do dispositivo Anynet+ está ligada.</li> </ul>                                                                                                    |

| Quero iniciar o Anynet+.                            | <ul> <li>Verifique se o dispositivo Anynet+ está conectado corretamente à<br/>TV e se Anynet+ (HDMI-CEC) está configurado como Ligado no<br/>menu de configuração do Anynet+.</li> </ul> |
|-----------------------------------------------------|----------------------------------------------------------------------------------------------------|
|                                                     | <ul> <li>Pressione o botão TOOLS para exibir o menu Anynet+ e selecione<br/>um menu desejado.</li> </ul>                                                                                 |
| Quero sair do Anynet+.                              | <ul> <li>Selecione Ver TV no menu Anynet+.</li> </ul>                                                                                                    |
|                                                     | <ul> <li>Pressione o botão SOURCE no controle remoto da TV e selecione<br/>um dispositivo que não seja um dos dispositivos Anynet+.</li> </ul>                                           |
| A mensagem "Conectando<br>ao dispositivo Anynet+" é | <ul> <li>Não é possível usar o controle remoto durante a configuração do<br/>Anynet+ ou mudança para um modo de visualização.</li> </ul>                                                 |
| exibida na tela.                                    | <ul> <li>Use o controle remoto quando a configuração do Anynet+ ou a<br/>mudança para modo de visualização tiver sido concluída.</li> </ul>                                              |
| O dispositivo Anynet+ não                           | <ul> <li>Não é possível usar a função reproduzir quando o Plug &amp; Play</li> <li>(configuração inicial) estivar em programa</li> </ul>                                                 |
| loca.                                               | (configuração inicial) estiver em progresso.                                                                                                    |

| O dispositivo conectado não<br>é exibido. | <ul> <li>Verifique se o dispositivo suporta as funções Anynet+.</li> <li>Verifique se o cabo HDMI está conectado corretamente.</li> </ul>                                                  |
|-------------------------------------------|----------------------------------------------------------------------------------------------------|
|                                           | <ul> <li>Verifique se Anynet+ (HDMI-CEC) está configurado como Ligado<br/>no menu de configuração do Anynet+.</li> </ul>                                                                   |
|                                           | <ul> <li>Procure novamente por dispositivos Anynet+.</li> </ul>                                                                                                    |
|                                           | <ul> <li>É possível conectar um dispositivo Anynet+ apenas usando o cabo<br/>HDMI. Existem alguns cabos HDMI que não suportam funções<br/>Anynet+.</li> </ul>                              |
|                                           | <ul> <li>Caso a conexão seja encerrada porque houve uma interrupção no<br/>fornecimento de energia ou porque o cabo HDMI foi desconectado,<br/>repita a busca por dispositivos.</li> </ul> |
| O som da TV não sai pelo<br>receptor.     | <ul> <li>Conecte o cabo óptico entre a TV e o receptor.</li> </ul>                                                                                                    |
# Usando o Meu Conteúdo

Utilize arquivos de foto, música e/ou filme salvos em um dispositivo de armazenamento USB (pendrive).

- 1. Pressione o botão CONTENT.
- Pressione os botões ▲ / ▼ / ◀ / ▶ para selecionar o menu desejado (Vídeo, Fotos, Música), em seguida pressione o botão ENTER .

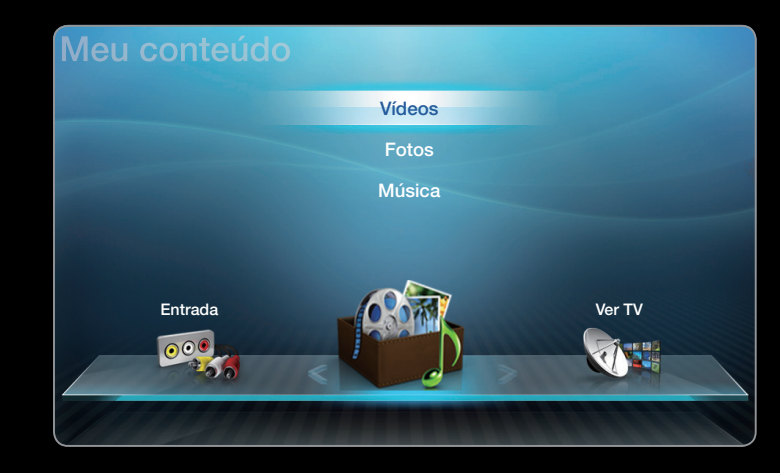

• A imagem exibida pode diferenciar-se dependendo do modelo.

# Conexão a um Dispositivo USB

- **1.** Ligue a TV.
- 2. Conecte um Dispositivo USB contendo arquivos de fotos, músicas e/ou filmes à entrada **USB** na lateral da TV.
- Quando o USB está conectado à TV, é exibida a janela popup. Em seguida, será possível selecionar Disp. Conectado.

| USB |  |
|-----|--|
|     |  |
|     |  |

• A imagem exibida pode diferenciar-se dependendo do modelo.

# □ Conexão ao PC através de uma rede Para PDP série 550

É possível reproduzir vídeos, músicas e fotos salvos em seu PC por meio de uma conexão de rede no modo **AllShare**.

- Para obter mais Informações sobre como configurar a sua rede, refira-se "ao Menu de Rede".
  - Recomenda-se que você coloque a TV e o PC na mesma sub-rede. As primeiras três partes do endereço IP da TV e do PC devem ser as mesmas, somente a última part e (o endereço do host) deve ser diferente. (ex.: Endereço IP: 123.456.789.\*\*)

- Conecte um cabo de Rede ao modem externo e ao PC no qual o programa AllShare PC Software será instalado.
  - Você pode conectar a TV ao PC diretamente sem utilizar um distribuidor (roteador).
- Ø Funções não compatíveis quando a TV é conectada a um PC através da rede:
  - Música de Fundo e Configuração da Música de Fundo.
  - Classificação dos arquivos por preferência nas pastas Foto, Música e Filme.
- DivX DRM, multi-áudio, com legendas incorporadas não são suportados.
- O AllShare PC Software deve ser permitido pelo programa de firewall do seu PC.

#### Antes de usar As minhas funções de Meu Conteúdo...

- Dede não fucionar adequadamente com jogos multimídia não-licenciados.
- Lista do que você precisa saber antes de usar Meu Conteúdo.
  - O MTP (Protocolo de transferência de mídia) não é compatível.
  - O sistema de arquivos suporta FAT16, FAT32 e NTFS.
  - Determinados tipos de câmera digital USB e dispositivos de áudio podem não ser compatíveis com esta TV.

- Meu Conteúdo suporta apenas os dispositivos de classe de armazenamento em massa USB (MSC). MSC é um dispositivo de armazenamento em massa (Mass Storage Class Bulk-Only Transport). Exemplos de MSC são microunidades (thumb drives), leitores de cartões Flash e USB HDD (Hubs USB não são compatíveis). Os dispositivos devem ser conectados diretamente à porta USB da TV.
- Antes de conectar o dispositivo à TV, faça backup de seus arquivos para evitar danos ou perda de dados. A SAMSUNG não é responsável por qualquer dano a arquivos de dados ou perda de dados.
- Não desconecte o Dispositivo USB enquanto ele estiver carregando.
- Quanto maior a resolução, maior o tempo para a exibição na tela.

- A resolução máxima de JPEG suportada é de 15360 x 8640 pixels.
- Para arquivos não suportados ou corrompidos, a mensagem "Formato de arquivo não suportado" é exibida.
- Caso os arquivos sejam classificados pela Visual. Bás., será possível exibir até 1000 arquivos em cada pasta.
- Não é possível reproduzir arquivos MP3 com DRMs que tenham sido transferidos de um site pago. A Gestão de Direitos Digitais (DRM - Digital Rights Management) é uma tecnologia que suporta a criação, distribuição e gestão de conteúdos, de forma integrada e abrangente, incluindo a proteção de direitos e interesses dos fornecedores do conteúdo, a prevenção de cópias ilegais do conteúdo e também a gestão de cobranças e de contratos.

- Se mais de 2 dispositivos PTP estiverem conectados, você só poderá usar um de cada vez.
- Se mais de dois dispositivos MSC estiverem conectados, alguns deles podem não ser reconhecidos. Um Dispositivo USB que requeira muita energia (mais que 500 mA ou 5 V) pode não ser suportado.
- Se uma mensagem de advertência de sobrecarga for exibida enquanto você conecta ou usa um Dispositivo USB, o dispositivo poderá não ser reconhecido ou apresentar mau funcionamento.
- Caso a TV não receba nenhum sinal durante o tempo definido em Tempo de Prot. Autom., a proteção de tela será executada.
  - O modo de economia de energia de algumas unidades externas de disco rígido pode ser iniciado automaticamente quando conectadas à TV.

- Caso um cabo de extensão USB seja utilizado, o Dispositivo USB pode não ser reconhecido ou os arquivos do dispositivo podem não ser lidos.
- Caso um Dispositivo USB conectado à TV não seja reconhecido, a lista de arquivos no dispositivo esteja corrompida ou um arquivo da lista não seja reproduzido, conecte o Dispositivo USB ao PC, formate o dispositivo e verifique a conexão.
- Caso um arquivo excluído do PC ainda seja encontrado ao executar o Meus Conteúdos, use a função "Esvaziar Lixeira" do PC para excluir o arquivo permanentemente.

## Exibição na tela

Vá para o arquivo desejado usando os botões ◀ / ▶ / ▲ / ▼ e logo pressione o botão ENTER I ou botão (Repr.) ▶. O arquivo será reproduzido. A tela Meu conteúdo poderá diferir dependendo de como ela for acessada.

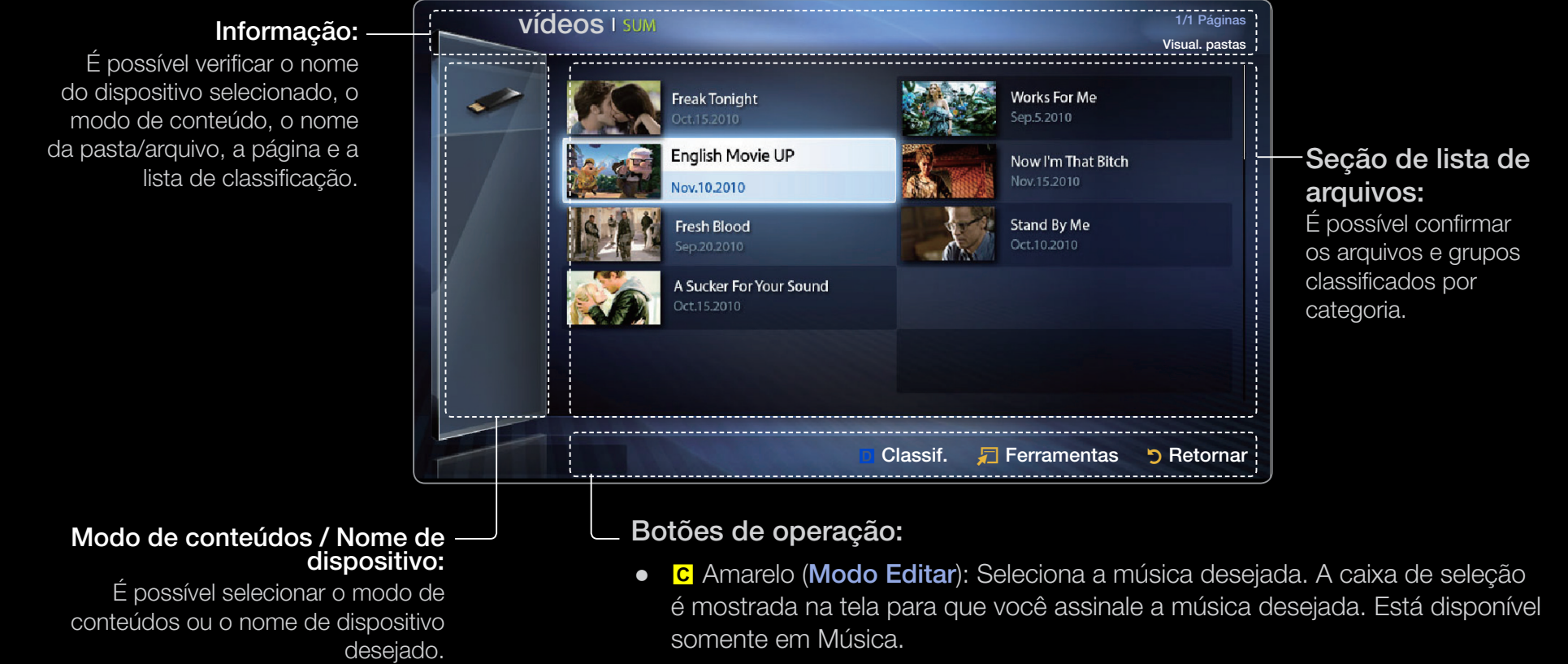

- D Azul (Classif.): seleciona a lista de classificação.
- • (página): vai para a página anterior ou para a página seguinte.
- 🔎 Ferramentas: exibe o menu de opções.
- > Retornar: Vai para a tela anterior.

Português

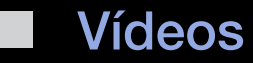

#### Reprodução de vídeos

- Pressione o botão 
   / ▲ / ▼ para selecionar o vídeo desejado na lista de arquivo.
- 2. Pressione o botão ENTER → ou o botão
  ▶ (Reproduzir).
  - O nome do arquivo selecionado é exibido na parte superior da tela com o tempo de reprodução.

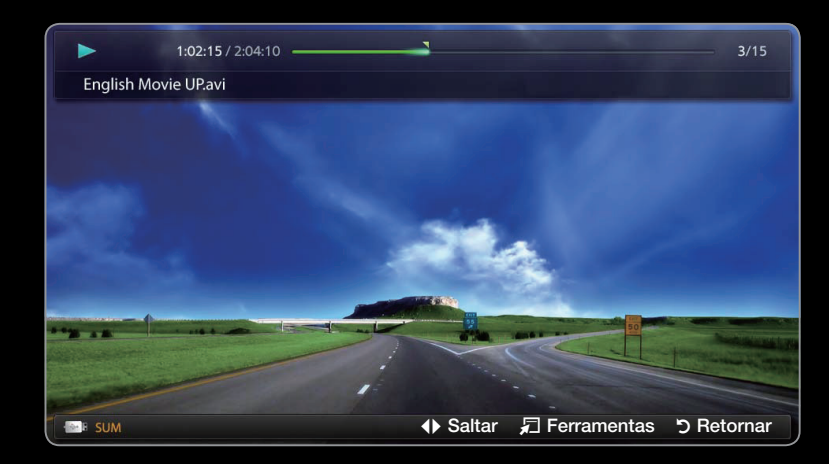

- A imagem exibida pode diferenciar-se dependendo do modelo.
- Caso as informações sobre a duração do vídeo sejam desconhecidas, o tempo de reprodução e a barra de progresso não serão exibidos.

- Durante a reprodução de vídeo, é possível fazer buscas usando os botões
   e
- Você pode usar os botões (◄<) (RETROCEDER) e (►►) (AVANÇO RAP.) durante a reprodução.
- Em tal modo, é possível assistir os trechos de vídeo contidos em um jogo de videogame, mas não será possível jogar o jogo em si.
- Formatos de legenda suportados

| Nome                             | Extensão do arquivo | Formato           |
|----------------------------------|---------------------|-------------------|
| Texto baseado em tempo<br>MPEG-4 | .tt×t               | XML               |
| SAMI                             | .smi                | HTML              |
| SubRip                           | .srt                | baseado em string |
| SubViewer                        | .sub                | baseado em string |
| Micro DVD                        | .sub ou .txt        | baseado em string |

# • Formatos de Vídeo Suportados

| Extensão<br>do arquivo | Contêiner | Codec de vídeo              | Resolução | Taxa de<br>quadros<br>(fps - quadros<br>por segundo) | Taxa<br>de bits<br>(Mbsp) | Codec de<br>áudio   |
|------------------------|-----------|-----------------------------|-----------|------------------------------------------------------|---------------------------|---------------------|
|                        |           | DivX 3.11 / 4.x / 5.1 / 6.0 | 1920x1080 | 6 ~ 30                                               | 8                         |                     |
|                        |           | XviD                        | 1920x1080 | 6 ~ 30                                               | 8                         | MP3 / AC3           |
| *.avi<br>* mkv         | AVIMKV    | H.264 BP / MP / HP          | 1920x1080 | 6 ~ 30                                               | 25                        | / LPCM /<br>ADPCM / |
| .1111.1                |           | MPEG4 SP/ASP                | 1920x1080 | 6 ~ 30                                               | 8                         | DTS Core            |
|                        |           | Motion JPEG                 | 640x480   | 6 ~ 30                                               | 8                         |                     |
|                        |           | DivX 3.11 / 4.x / 5.1 / 6.0 | 1920x1080 | 6 ~ 30                                               | 8                         |                     |
|                        |           | XviD                        | 1920x1080 | 6 ~ 30                                               | 8                         | MP3 / AC3           |
| *.asf                  | ASF       | H.264 BP / MP / HP          | 1920x1080 | 6 ~ 30                                               | 25                        | / LPCM /<br>ADPCM / |
|                        |           | MPEG4 SP/ASP                | 1920x1080 | 6 ~ 30                                               | 8                         | WMA                 |
|                        |           | Motion JPEG                 | 640x480   | 6 ~ 30                                               | 8                         |                     |
| *.wmv                  | ASF       | Window Media Video v9       | 1920x1080 | 6 ~ 30                                               | 25                        | WMA                 |
|                        |           | H.264 BP / MP / HP          | 1920x1080 | 6 ~ 30                                               | 25                        | MP3 /               |
| *.mp4                  | MP4       | MPEG4 SP/ASP                | 1920x1080 | 6 ~ 30                                               | 8                         | ADPCM /             |
|                        |           | XVID                        | 1920x1080 | 6 ~ 30                                               | 8                         | AAC                 |

| Extensão do<br>arquivo | Contêiner    | Codec de vídeo     | Resolução | Taxa de<br>quadros<br>(fps - quadros<br>por segundo) | Taxa<br>de bits<br>(Mbsp) | Codec de<br>áudio |
|------------------------|--------------|--------------------|-----------|------------------------------------------------------|---------------------------|-------------------|
|                        |              | H.264 BP / MP / HP | 1920x1080 | 6 ~ 30                                               | 25                        | ADPCM /           |
| *.3gp 3GPP             | MPEG4 SP/ASP | 1920x1080          | 6 ~ 30    | 8                                                    | AAC / ELE-<br>AAC         |                   |
| * \///0                |              | MPEG1              | 1920x1080 | 24 / 25 / 30                                         | 30                        | AC3 / MPEG        |
| ^.vro VROVOB           | VNUVUD       | MPEG2              | 1920x1080 | 24 / 25 / 30                                         | 30                        | / LPCM            |
| 4                      |              | MPEG1              | 1920x1080 | 24 / 25 / 30                                         | 30                        | AC3 / MPEG        |
| *.mpg<br>* mpeg        | PS           | MPEG2              | 1920x1080 | 24 / 25 / 30                                         | 30                        | / LPCM /          |
|                        |              | H.264              | 1920x1080 | 6 ~ 30                                               | 25                        | AAC               |
|                        |              | MPEG2              | 1920x1080 | 24 / 25 / 30                                         | 30                        | AC3 / AAC /       |
| *.ts *.tp *.trp        | TS           | H.264              | 1920x1080 | 6 ~ 30                                               | 25                        | MP3 / DD+ /       |
|                        |              | VC1                | 1920x1080 | 6 ~ 30                                               | 25                        | HE-AAC            |

### Outras restrições

Ø NOTA

- O conteúdo de vídeo não será executado, ou não será executado corretamente, se existir um erro no conteúdo ou no contêiner.
- O som ou o vídeo pode não funcionar caso o conteúdo possua uma taxa de quadros / taxa de bits padrão acima da taxa de quadros/segundo compatível relacionada na tabela acima.
- Caso a Tabela de Índice apresente erros, a função Saltar não será suportada.
- Se existirem muitos conteúdos em um ficheiro, os conteúdos de vídeo não podem ser reproduzidos.
- The videos over 10Mbps(bit rate) may be interrupted or slowed.

- Você poderá observar algumas falhas ao reproduzir um vídeo através de uma conexão de rede. Para PDP 550 Séries
- Algumas mémorias USB e câmeras digitais podem não ser compatíveis com a TV.

| Decodificador de vídeo                                                                                                    | Decodificador de áudio                                                                                          |
|----------------------------------------------------------------------------------------------------|----------------------------------------------------------------------------------------------------|
| <ul> <li>Suporta até H.264, Nível 4.1</li> </ul>                                                                                     | <ul> <li>Suporta até WMA 7, 8, 9, STD</li> </ul>                                                                |
| <ul> <li>H.264 FMO / ASO / RS, VC1 SP / MP / AP L4 e<br/>AVCHD não são compatíveis.</li> </ul>                                       | <ul> <li>O WMA 9 PRO não é compatível com áudio de<br/>2 ou multicanal, ou codec de áudio sem perda.</li> </ul> |
| <ul> <li>XVID, MPEG4 SP, ASP :</li> <li>abaixo de 1280 x 720: máx 60 quadros</li> <li>Acima de 1280 x 720: máx 30 quadros</li> </ul> | <ul> <li>WMA com taxa de amostragem 22050 Hz mono<br/>não é compatível.</li> </ul>                              |
| <ul> <li>GMC não é suportado.</li> </ul>                                                                                             |                                                                                                    |

## Reprodução contínua de filme (Retomar a reprodução)

Se você sair da função de reproduzir Vídeos, o filme poderá ser reproduzido mais tarde do ponto onde parou.

- Selecione o arquivo de filme que deseja continuar reprodução pressionando o botão
   ou > para selecioná-lo na seção de lista de arquivos.
- 2. Pressione o botão ► (Reproduzir) /
   ENTER .
- Selecione Reprod.Cont. pressionando o botão D A reprodução do filme iniciará de onde havia parado.

Ø O botão D ficará disponível ao reiniciar a reprodução.

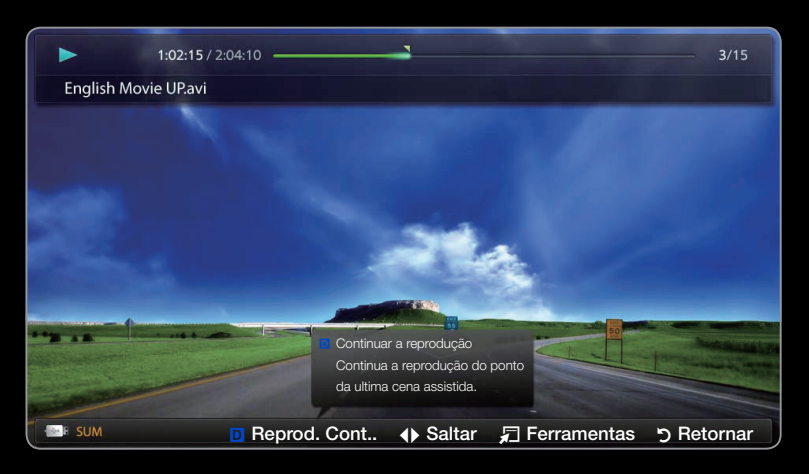

• A imagem exibida pode diferenciar-se dependendo do modelo.

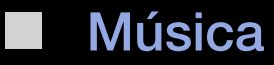

#### Reprodução de música

- Pressione os botões < / ▶ / ▲ / ▼ para selecionar a música.</li>
- Pressione o botão ENTER ou 
   (Reproduzir).
  - Você pode usar os botões 
     (RETROCEDER) e ►► (AVANÇO RAP.) durante a reprodução.

| Música |                                                                                           |                      |                                                                                       |            |
|--------|-------------------------------------------------------------------------------------------|----------------------|---------------------------------------------------------------------------------------|------------|
|        | I'm Not Alone<br>Calvin Harris<br>I'm Not Alone<br>Hip pop<br>2009-04-21<br>tag<br>4 50M8 | N<br>Li<br>Sco<br>Ma | Yorks For Me<br>avid Archuleta<br>ow I'm That Bitch<br>wi Franc<br>omething In My Min |            |
|        | 02:14 / 04:10                                                                             | M<br>M<br>3-         | (e're From America<br>arilyn Manson<br>dia's Life<br>11 Porter                        |            |
| E SUM  | 🕒 Entrar                                                                                  | ♦ Página             | 🖌 ቭ Ferramentas                                                                       | ງ Retornar |

- A imagem exibida pode diferenciar-se dependendo do modelo.
- Exibe apenas os arquivos com extensão MP3. Os arquivos com outra extensão não são exibidos, mesmo que estejam salvos no mesmo Dispositivo USB.

Caso o som esteja anormal ao reproduzir arquivos MP3, ajuste o Equalizador no menu Som. (Um arquivo MP3 com excesso de modulação pode causar problemas de som.)

#### Reproduzindo a música selecionada

- 1. Pressione o botão Modo Editar.
- 2. Selecione a música desejada.

 ${\ensuremath{\mathbb Z}}$  A marca  $\checkmark$  será exibida à esquerda dos arquivos selecionados.

- 3. Pressione o botão TOOLS e em seguida selecione Rep. Conteudos Sel.
  - Você pode selecionar ou excluir todas as músicas pressionando Selecionar Tudo / Desmarcar Tudo.

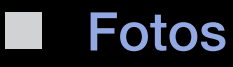

#### Visualização de uma foto (ou Apresentação de Slides)

- Pressione os botões 
   / ▲ / ▼ para selecionar a foto desejada na lista de arquivo.
- 2. Pressione o botão ENTER 3.
  - Quando uma foto selecionada é exibida, pressione o botão ENTER para começar a Apresentação de Slides.

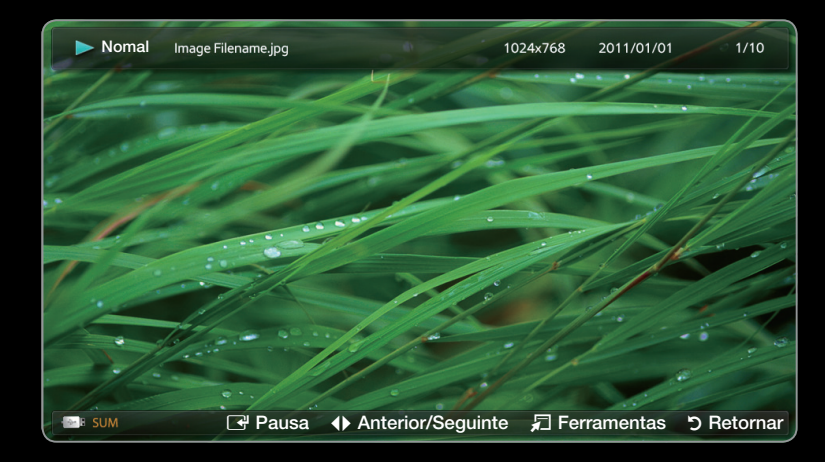

- A imagem exibida pode diferenciar-se dependendo do modelo.
- Durante a apresentação de slides, todos os arquivos na lista de arquivos serão exibidos em ordem.
- Ø Ao pressionar o botão (Reproduzir) na lista de arquivos, a apresentação de slides será iniciada imediatamente.

- Arquivos de música podem ser reproduzidos automaticamente durante a apresentação de slides se Música de Fundo estiver definida como Ligado.
- Não é possível alterar a Música de Fundo até que o carregamento da mesma tenha sido concluído.
- Ø Algumas fotos não suportam a exibição de miniaturas.

# Meu Conteúdo - Funções Adicionais

#### Classificando a lista de arquivos

Pressione o botão D na lista de arquivos para classificar os arquivos.

| Categoria      | Operação                                                                    | Vídeos       | Música       | Fotos        |
|----------------|-----------------------------------------------------------------------------|--------------|--------------|--------------|
| Visual. pastas | Exibe a pasta inteira. Você pode visualizar<br>a foto selecionando a pasta. | $\checkmark$ | $\checkmark$ | $\checkmark$ |
| Título         | Classifica e exibe os títulos de arquivos na ordem Alfabeto/Número/Símbolo. | ~            | $\checkmark$ | ~            |
| Mais Novo      | Classifica e exibe arquivos começando pelos mais recentes.                  | $\checkmark$ |              | $\checkmark$ |
| Mais Antiga    | Classifica e exibe arquivos começando pelos mais antigos.                   | $\checkmark$ |              | $\checkmark$ |

| Categoria | Operação                                                           | Vídeos | Música       | Fotos        |
|-----------|--------------------------------------------------------------------|--------|--------------|--------------|
| Artista   | Classifica o arquivo de música por artista<br>em ordem alfabética. |        | $\checkmark$ |              |
| Álbum     | Classifica o arquivo de música por álbum<br>em ordem alfabética.   |        | $\checkmark$ |              |
| Gênero    | Classifica os arquivos de música por gênero.                       |        | $\checkmark$ |              |
| Mensal    | Classifica e exibe os arquivos de foto por mês.                    |        |              | $\checkmark$ |

### Menu de opções de reprodução de vídeos / músicas / fotos

### Durante o jogo de um arquivo, pressione o botão TOOLS.

| Categoria         | Operação                                                                                                    | Vídeos       | Música       | Fotos |
|-------------------|----------------------------------------------------------------------------------------------------|--------------|--------------|-------|
| Título            | É possível mover o outro arquivo diretamente.                                                                              | $\checkmark$ |              |       |
| Tempo de reprod.  | É possível pesquisar o vídeo<br>usando o botão ◀ e ▶ em<br>um intervalo de um minuto ou<br>inserindo o número diretamente. | ~            |              |       |
| Modo Aleatório    | É possível reproduzir música aleatoriamente.                                                                               |              | $\checkmark$ |       |
| Modo de Repetição | É possível reproduzir arquivos de filme e música repetidamente.                                                            | $\checkmark$ | $\checkmark$ |       |

| Categoria         | Operação                                                                                                    | Vídeos       | Música | Fotos        |
|-------------------|----------------------------------------------------------------------------------------------------|--------------|--------|--------------|
| Tam. Imagem       | É possível ajustar o tamanho<br>da imagem de acordo com sua<br>preferência.                                                                       | ~            |        |              |
| Modo de Imagem    | É possível selecionar o <b>Modo de</b><br>Imagem.                                                                                                 | $\checkmark$ |        | $\checkmark$ |
| Modo de Som       | É possível selecionar o <b>Modo de</b><br><b>Som</b> .                                                                                            | $\checkmark$ | ~      | ✓            |
| Idioma da Legenda | Você pode examinar um subtítulo.<br>Você pode selecionar uma língua<br>específica se o arquivo de subtítulo<br>contiver múltiplas línguas.        | ~            |        |              |
| Definir Legenda   | É possível reproduzir os filmes com<br>legenda. Essa função funciona<br>apenas caso as legendas tenham<br>o mesmo nome de arquivo que o<br>vídeo. | ~            |        |              |

| Categoria                                                               | Operação                                                                                                    | Vídeos | Música | Fotos |
|-------------------------------------------------------------------------|----------------------------------------------------------------------------------------------------|--------|--------|-------|
| Áudio                                                                   | Você pode assistir a um vídeo<br>em um dos idiomas suportados,<br>conforme exigido. A função só é<br>acionada quando arquivos com<br>suporte múltiplo de áudio são<br>executados. | ~      |        |       |
| Iniciar Apresentação<br>de Slides / Pausar<br>Apresentação de<br>Slides | É possível iniciar ou pausar uma apresentação de slides.                                                                                                    |        |        | ~     |
| Vel. Apr. Slides                                                        | É possível selecionar a velocidade<br>da apresentação de slides durante<br>a apresentação.                                                                                        |        |        | ~     |
| Música de Fundo                                                         | Você pode ativar/desativar a<br>música de fundo ao assistir uma<br>apresentação de slides.                                                                                        |        |        | ~     |

| Categoria                    | Operação                                                                           | Vídeos       | Música       | Fotos |
|------------------------------|------------------------------------------------------------------------------------|--------------|--------------|-------|
| Ajuste de Música de<br>Fundo | Você pode selecionar música<br>de fundo ao assistir uma<br>apresentação de slides. |              |              | ~     |
| Zoom                         | É possível ampliar as imagens no modo de tela cheia.                               |              |              | ~     |
| Girar                        | Você pode girar as imagens no modo de tela cheia.                                  |              |              | ~     |
| Informações                  | É possível ver informações<br>detalhadas sobre o arquivo<br>reproduzido.           | $\checkmark$ | $\checkmark$ | ~     |

Pressione o botão INFO enquanto um nome de dispositivo é selecionado exporá a informação sobre o nome de dispositivo selecionado.

Pressione o botão INFO enquanto um arquivo é selecionado exporá a informação sobre o arquivo selecionado.

# Solução de Problemas

Se você tiver alguma pergunta sobre a televisão, primeiro refira-se a esta lista. Se nenhuma dessas dicas de Solução de Problemas se aplicarem, acesse o site "www. samsung.com" e, em seguida, clique em Suporte, ou entre em contato com a Central de Atendimento Samsung mais próxima.

| Problemas           | Soluções e explicações                                                                                                    |
|---------------------|----------------------------------------------------------------------------------------------------|
| Qualidade de Imagem | <ul> <li>Primeiro, realize o Teste de Imagem para confirmar que a sua TV está<br/>exibindo a imagem de teste devidamente. (vá a MENU - Suporte -<br/>Auto Diagnóstico - Teste de Imagem) Se a imagem de de teste for<br/>exibida corretamente, a imagem ruim pode ter como causa a fonte ou o<br/>sinal.</li> </ul> |

| Problemas                                                                                  | Soluções e explicações                                                                                                    |
|--------------------------------------------------------------------------------------------|----------------------------------------------------------------------------------------------------|
| A imagem da TV não parece<br>tão boa quanto parecia na loja.                               | <ul> <li>Se você tem um decodificador de TV a cabo/satelite analógico, atualize<br/>para um decodificador HD. Utilize cabos HDMI ou de componentes<br/>para obter qualidade de imagem HD (alta definição).</li> </ul>                              |
|                                                                                            | <ul> <li>Assinantes de TV a cabo/por satélite: experimente canais de alta<br/>definição (HD) na relação de canais.</li> </ul>                                                                                                    |
|                                                                                            | <ul> <li>Conexão por antena: experimente os canais de alta definição (HD)<br/>depois de realizar a programação automática.</li> </ul>                                                                                                    |
| A imagem está distorcida:<br>erro de macroblocos, blocos<br>pequenos, pontos, pixelização. | <ul> <li>A compressão de conteúdos de vídeo pode causar distorção de<br/>imagem, principalmente naquelas que se movem rapidamente, como as<br/>de filmes de esportes e ação.</li> </ul>                                                            |
|                                                                                            | <ul> <li>Baixo o nível de sinal ou a má qualidade podem causar distorção de<br/>imagens. Esse não é um problema com a TV.</li> </ul>                                                                                                    |
|                                                                                            | <ul> <li>Celulares usados próximos à TV (até 1 m) podem causar ruído na<br/>imagem em TVs analógicas e digitais.</li> </ul>                                                                                                    |
| Cores erradas ou sem cores.                                                                | <ul> <li>Caso esteja usando uma conexão componente, certifique-se de que<br/>os cabos componentes estejam conectados às entradas corretas.<br/>Conexões incorretas ou soltas podem causar problemas de cores ou<br/>uma tela em branco.</li> </ul> |

| Problemas                                                        | Soluções e explicações                                                                                                    |
|------------------------------------------------------------------|----------------------------------------------------------------------------------------------------|
| Cor ou brilho de baixa<br>qualidade.                             | <ul> <li>Ajuste a Imagem no menu de televisão (Imagem / Cor / Brilho /<br/>Nitidez</li> </ul>                                                                                                    |
|                                                                  | <ul> <li>Ajuste a Economia de Energia no menu de televisão (vá a MENU –<br/>Sistema – Solução Ecológica – Economia de Energia)</li> </ul>                                                                                               |
|                                                                  | <ul> <li>Tente restaurar a imagem as configurações padrões (MENU - Imagem<br/>- Restaurar Imagem)</li> </ul>                                                                                                    |
| Há uma linha pontilhada na<br>borda da tela.                     | <ul> <li>Caso o tamanho da imagem esteja definido como Ajuste à Tela,<br/>altere-o para 16:9.</li> </ul>                                                                                                    |
|                                                                  | <ul> <li>Mude a resolução do decodificador/receptor de satélite.</li> </ul>                                                                                                    |
| A imagem está em preto e<br>branco.                              | • Caso esteja usando uma entrada composta AV, conecte o cabo de vídeo (amarelo) na entrada verde da entrada componente 1 da TV.                                                                                                    |
| Ao mudar de canal, a imagem congela ou é distorcida ou atrasada. | <ul> <li>Se a TV estiver conectada a um decodificador de TV a cabo, tente<br/>reiniciar o decodificador. (Reconecte o cabo de alimentação CA e<br/>espere até que o decodificador reinicie. Isso pode levar até 20 minutos.)</li> </ul> |
|                                                                  | <ul> <li>Defina a resolução de saída da caixa de TV a cabo como 1080i ou<br/>720p.</li> </ul>                                                                                                    |

| Problemas                                                                                                    | Soluções e explicações                                                                                                    |
|----------------------------------------------------------------------------------------------------|----------------------------------------------------------------------------------------------------|
| 3D para série PDP 490 e superio                                                                                                    | or                                                                                                    |
| Os Óculos 3D Active podem<br>não funcionar corretamente se<br>houver algum outro produto<br>3D ou dispositivos eletrônicos<br>ligados próximos aos óculos<br>ou à TV.                                                                                           | <ul> <li>Se houver um problema, mantenha os outros dispositivos eletrônicos o<br/>mais longe possível dos Óculos 3D Active.</li> </ul> |
| Pode observar uma pequena<br>quantidade de cintilação<br>ao assistir a imagens 3D<br>em condições de fraca<br>luminosidade (de uma luz<br>estroboscópica, etc.), ou sob<br>uma lâmpada fluorescente (50<br>Hz a 60 Hz) ou lâmpada com<br>comprimento de onda 3. | • Se isso ocorrer, diminua a luz ou desligue a lâmpada.                                                                                |

| Problemas                                                                            | Soluções e explicações                                                                                                    |
|--------------------------------------------------------------------------------------|----------------------------------------------------------------------------------------------------|
| A distância de exibição ideal<br>deverá ser três vezes superior<br>à altura da tela. | <ul> <li>Recomendamos que o espectador veja as imagens 3D sentado e ao<br/>nível da tela.</li> </ul>                                                                                                    |
| Se deixar os óculos 3D ligados,<br>a vida útil da pilha é reduzida.                  | <ul> <li>Desligue os óculos 3D quando não estiver utilizando-os.</li> </ul>                                                                                                    |
| Problema de áudio                                                                    | Antes de mais nada, realize o Teste de Som para confirmar se o áudio da<br>sua TV está funcionando corretamente. (vá para <b>MENU</b> - <b>Suporte</b> - <b>Auto</b><br><b>Diagnóstico</b> - <b>Teste de Som</b> ) |
|                                                                                      | Se o áudio estiver <b>OK</b> , o problema de som pode ser causado pela fonte<br>ou sinal.                                                                                                    |
| Sem som ou som muito baixo<br>no volume máximo.                                      | <ul> <li>Verifique o volume do dispositivo (decodificador/receptor de satélite,<br/>DVD, Blu-ray, etc.) conectado à sua TV.</li> </ul>                                                                             |

| Problemas                             | Soluções e explicações                                                                                                    |
|---------------------------------------|----------------------------------------------------------------------------------------------------|
| A imagem está boa, mas não<br>há som. | <ul> <li>Defina a opção Selecionar Alto-falante para Alto-falante TV no menu<br/>Som.</li> </ul>                                                                                                    |
|                                       | <ul> <li>Caso esteja usando um dispositivo externo, certifique-se de que os<br/>cabos de áudio estão conectados às entradas de áudio corretas na TV.</li> </ul>                                                                                                    |
|                                       | <ul> <li>Caso esteja usando um dispositivo externo, verifique a opção de saída<br/>de áudio do dispositivo (por exemplo, pode ser necessário alterar a<br/>opção de áudio da caixa de TV a cabo para HDMI caso haja um cabo<br/>HDMI conectado à sua TV).</li> </ul> |
|                                       | <ul> <li>Caso esteja usando um cabo DVI para HDMI, será necessário um cabo<br/>de áudio separado.</li> </ul>                                                                                                    |
|                                       | <ul> <li>Caso sua TV possua uma entrada de fone de ouvido, certifique-se de<br/>que nada está conectado a ela.</li> </ul>                                                                                                    |
|                                       | <ul> <li>Reinicie o dispositivo conectado, reconectando o cabo de alimentação<br/>do dispositivo.</li> </ul>                                                                                                    |

| Problemas                      | Soluções e explicações                                                                     |
|--------------------------------|--------------------------------------------------------------------------------------------|
| Os alto-falantes estão fazendo | Verifique as conexões dos cabos. Certifique-se de que o cabo de vídeo                      |
| sons estranhos.                | não está conectado a uma entrada de áudio.                                                 |
|                                | <ul> <li>Para conexões por antena ou cabo, verifique a força do sinal. Um nível</li> </ul> |
|                                | baixo de sinal pode causar distorção de som.                                               |
|                                | • Realize o <b>Teste de Som</b> de acordo com a explicação acima.                          |
| Sem imagem, sem vídeo          |                                                                                            |
| A TV desliga automaticamente.  | Certifique-se de que Sleep Timer está definido para Desligado no                           |
|                                | menu Sistema.                                                                              |
|                                | <ul> <li>Se o PC estiver conectado à TV, verifique as configurações de energia</li> </ul>  |
|                                | do PC.                                                                                     |
|                                | Certifique-se de que o cabo de alimentação CA está conectado de                            |
|                                | forma segura à tomada de parede e na TV.                                                   |
|                                | • Ao assistir TV utilizando uma antena ou cabo, a TV será desligada após                   |
|                                | 10 - 15 minutos caso não haja sinal.                                                       |

| Problemas                                                                                 | Soluções e explicações                                                                                                    |
|-------------------------------------------------------------------------------------------|----------------------------------------------------------------------------------------------------|
| Conexão de RF (cabo/antena)                                                               |                                                                                                    |
| A TV não está recebendo                                                                   | • Certifique-se de que o cabo coaxial esteja conectado de forma segura.                                                                                                    |
| todos os canais.                                                                          | <ul> <li>Tente usar Prog. Automática para adicionar canais disponíveis à lista de<br/>canais. Vá para MENU - Canal - Progr. Automática, selecione Auto e<br/>certifique-se de que o tipo correto de sinal de TV a cabo esteja definido<br/>no menu.</li> </ul> |
|                                                                                           | <ul> <li>Verifique se a antena está posicionada corretamente.</li> </ul>                                                                                                    |
| Sem legendas nos canais<br>digitais.                                                      | <ul> <li>Verifique Legenda no Configuração. Tente modificar o Modo de<br/>Legenda - Serviço 1 para CC1.</li> </ul>                                                                                                    |
|                                                                                           | <ul> <li>Alguns canais podem não possuir dados de legenda.</li> </ul>                                                                                                    |
| A imagem está distorcida:<br>erro de macrobloco, blocos<br>pequenos, pontos, pixelização. | <ul> <li>A compressão de conteúdos de vídeo pode causar distorção de imagem, principalmente naquelas que se movem rapidamente, como as de filmes de esportes e ação.</li> <li>Um nível baixo de sinal pode causar distorção de imagem. Esse não é</li> </ul>   |
|                                                                                           | um problema com a TV.                                                                                                    |

| Problemas                                                                                  | Soluções e explicações                                                                                                    |
|--------------------------------------------------------------------------------------------|----------------------------------------------------------------------------------------------------|
| Conexão com o PC                                                                           |                                                                                                    |
| A mensagem "Modo não<br>Suportado" é exibida.                                              | <ul> <li>Defina a resolução de saída do computador de modo compatível com<br/>as resoluções suportadas pela TV.</li> </ul>                                                                                                    |
| "PC" sempre é exibido na lista<br>de<br>entradas, mesmo que um PC<br>não esteja conectado. | <ul> <li>Isso é normal, já que "PC" sempre é exibido na lista de entradas,<br/>mesmo quando não há um PC conectado.</li> </ul>                                                                                                    |
| A imagem está boa, mas não<br>há som.                                                      | <ul> <li>Caso esteja utilizando uma conexão HDMI, verifique a configuração de<br/>saída de áudio de seu PC.</li> </ul>                                                                                                    |
| Conexão de Rede Para PDP série 550                                                         |                                                                                                    |
| A rede sem fios<br>a conexão falhou.                                                       | <ul> <li>O adaptador USB sem fio da Samsung é necessário para usar a rede sem fio.</li> <li>Certifique-se de que sua Conexão de rede está definida como Sem Fio.</li> <li>A TV deve estar conectada a um compartilhador de IP sem fio (roteador).</li> </ul> |
| A Atualização de Software pela<br>rede falha.                                              | <ul> <li>Tente o teste de rede no Menu de Rede.</li> <li>Se você tem a versão mais recente de um software, a atualização não irá prosseguir.</li> </ul>                                                                                                    |
| Problemas                                                                                                    | Soluções e explicações                                                                                                    |
|----------------------------------------------------------------------------------------------------|----------------------------------------------------------------------------------------------------|
| Outros                                                                                                    |                                                                                                    |
| Barras rolantes horizontais<br>roxas/verdes e ruído nos alto-<br>falantes da TV com conexão<br>de cabo de componentes. | <ul> <li>Remova as conexões de áudio do lado direito e esquerdo do<br/>decodificador de sinais. Se o ruído parar, isso indica que o<br/>decodificador de sinais tem um problema de aterramento. Substitua os<br/>cabos de vídeo de componentes por uma conexão HDMI.</li> </ul>                                                                                                    |
| A TV de plasma está fazendo<br>zumbido.                                                                                | <ul> <li>As TVs de plasma normalmente produzem um zumbido suave. Isso é normal. E é causado pelas cargas elétricas que são usadas para criar as imagens na tela.</li> <li>Se o som do zumbido for alto, você pode ter definido o brilho da TV como muito intenso. Tente definir o brilho com menos intensidade.</li> <li>Um zumbido alto também pode ser produzido se a parte de trás da TV de plasma estiver muito próxima à parede ou outra superfície dura. Tente também refazer o roteamento dos seus cabos de conexão.</li> <li>A instalação inadequada de uma montagem na parede pode criar ruído excessivo.</li> </ul> |

| Problemas                                        | Soluções e explicações                                                                                                    |
|--------------------------------------------------|----------------------------------------------------------------------------------------------------|
| A imagem não é exibida no<br>modo de tela cheia. | <ul> <li>Canais HD irão apresentar barras pretas nos dois lados da tela ao exibir conteúdo de definição padrão (4:3).</li> <li>As barras pretas na parte superior e inferior serão mostradas em filmes que possuem relação de altura e largura diferentes da sua TV.</li> <li>Ajuste as opções de tamanho de imagem no seu dispositivo externo ou ajuste a TV como tela cheia.</li> </ul> |
| Questão de retenção de<br>imagem (burn-in).      | <ul> <li>Para reduzir a possibilidade de queima de tela, esta unidade é<br/>equipada com tecnologia de redução de queima de tela. A tecnologia<br/>Deslocamento de Pixels permite ajustar o movimento da imagem para<br/>cima/para baixo (Linha vertical) e de um lado a outro (Ponto horizontal).</li> </ul>                                                                             |
| A mensagem "Modo não<br>Suportado" é exibida.    | <ul> <li>Verifique a resolução suportada pela TV e ajuste a resolução de saída<br/>do dispositivo externo apropriadamente. Consulte as configurações de<br/>resolução neste manual.</li> </ul>                                                                                                    |

| Problemas                                                                    | Soluções e explicações                                                                                                    |
|------------------------------------------------------------------------------|----------------------------------------------------------------------------------------------------|
| A função <b>Legenda</b> no menu da<br>TV está acinzentada.                   | <ul> <li>A função Legenda não pode ser selecionada no menu da TV, quando ela estiver conectada através de HDMI ou Componente.</li> <li>A função Legenda deve ser ativada no dispositivo externo.</li> </ul> |
| A TV está exalando um odor de plástico.                                      | <ul> <li>Esse cheiro é normal e irá se dissipar com o tempo.</li> </ul>                                                                                                    |
| A Informação Sinal da TV não<br>está disponível no menu Auto<br>Diagnóstico. | <ul> <li>Esta função está só disponível com canais digitais de uma Antena /<br/>conexão de RF/Coaxial.</li> </ul>                                                                                           |
| A TV está inclinada para um dos lados.                                       | • Remova a base do suporte da TV e monte-o novamente.                                                                                                    |
| O menu Canal está acinzentado<br>(não disponível).                           | <ul> <li>O menu Canal fica disponível apenas quando a entrada TV é selecionada.</li> </ul>                                                                                                    |

| Problemas                                                                                       | Soluções e explicações                                                                                                    |
|-------------------------------------------------------------------------------------------------|----------------------------------------------------------------------------------------------------|
| Suas configurações são<br>perdidas depois de 30 minutos<br>ou toda vez que a TV é<br>desligada. | <ul> <li>Caso a TV esteja no modo Loja, ela irá restaurar os padrões de áudio e vídeo a cada 30 minutos. Altere as configurações do modo Loja para Casa no procedimento Plug &amp; Play. Pressione o botão SOURCE para selecionar o Modo TV, e ir a MENU → Sistema → Plug &amp; Play → ENTER .</li> </ul>                            |
| Perda esporádica de áudio ou<br>vídeo.                                                          | <ul> <li>Verifique as conexões de cabo e as reconecte.</li> <li>A perda de áudio ou vídeo pode ser causada pelo uso de cabos muito rígidos ou grossos. Certifique-se de que os cabos sejam flexíveis o suficiente para uso a longo prazo. Para suporte de parede, recomendamos o uso de cabos com conectores de 90 graus.</li> </ul> |

| Problemas                                                                                       | Soluções e explicações                                                                                                    |
|-------------------------------------------------------------------------------------------------|----------------------------------------------------------------------------------------------------|
| É possível ver pequenas<br>partículas ao olhar mais de<br>perto na borda da estrutura da<br>TV. | <ul> <li>Trata-se de design do produto e não constitui defeito em si.</li> </ul>                                                       |
| O menu <b>PIP</b> não está<br>disponível.                                                       | <ul> <li>A funcão PIP fica disponível apenas ao usar uma fonte HDMI, PC ou<br/>componente.</li> </ul>                                  |
| POP (anúncio interno da TV) é<br>exibido na tela.                                               | <ul> <li>Selecione Casa no modo Plug &amp; Play. Para detalhes, refira-se a consulte a função Plug &amp; Play deste manual.</li> </ul> |

## □ Trava antifurto Kensington

A trava antifurto Kensington não é fornecida pela Samsung. Ela se trata de um dispositivo usado para proteger fisicamente o sistema quando usado em um local público. A aparência e o método de bloqueio podem ser diferentes daqueles apresentados na ilustração, dependendo do fabricante. Consulte o manual fornecido

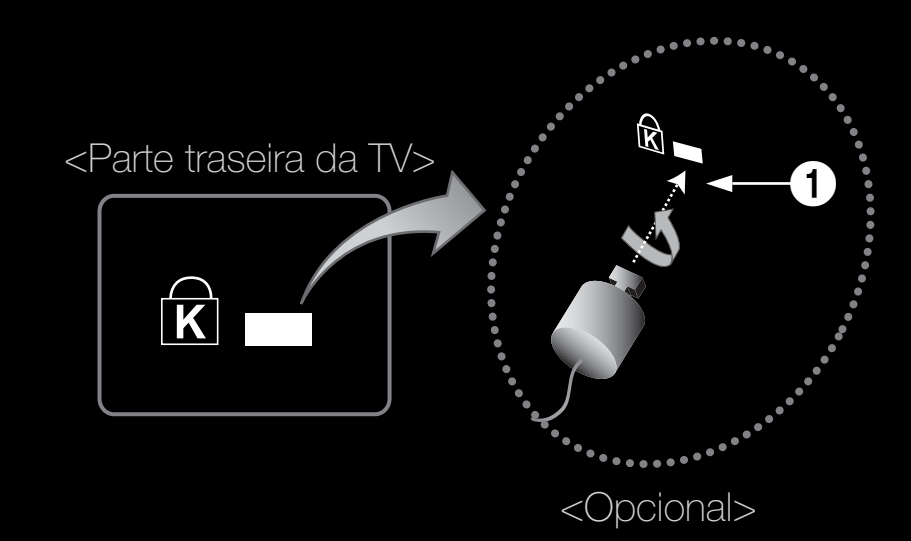

do fabricante. Consulte o manual fornecido com a trava Kensington para utilizá-la adequadamente.

 Procure um ícone "☆" na parte traseira da TV. Há uma entrada Kensignton ao lado do ícone "☆".

## Para bloquear o produto, siga estas etapas:

- Enrole o cabo da trava Kensington em volta de um objeto grande e pesado, como uma mesa ou cadeira.
- Deslize a ponta do cabo com a trava através da outra ponta em arco do cabo da trava Kensington.
- **3.** Insira o dispositivo de trava na entrada Kensington do produto **1**.
- 4. Bloqueie a trava.
- Estas são instruções gerais. Para instruções exatas, consulte o Manual do usuário fornecido com o dispositivo de trava.
- Ø O dispositivo de bloqueio precisa ser adquirido separadamente.
- A posição da trava Kensington poderá ser diferente, dependendo do modelo da TV.

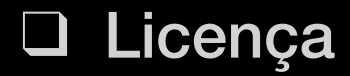

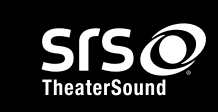

TheaterSound, SRS e o símbolo 📀 são as marcas de comércio do SRS Labs, Inc. A tecnologia de TheaterSound é incorporada de acordo com a licença de SRS Labs, Inc.

Fabricado sob licença de Dolby Laboratories. Dolby e o símbolo dobrado são marcas de comércio de Laboratórios Dolby.

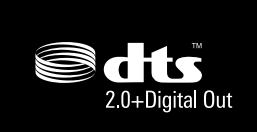

Licença de fábrica sob a patente norte-americana número: 5,451,942; 5,956,674; 5,974,380; 5,978,762; 6,487,535 & outras patentes estrangeiras & pendentes. DTS e Symbol são marcas registradas. & os logos DTS 2.0+ Digital Out e DTS são marcas da DTS, Inc. Product, incluindo o software. © DTS, Inc. Todos os direitos reservados.

DivX ® Certificado para reproduzir DivX ® vídeo até 1080p HD, inclusive o conteúdo Premium.

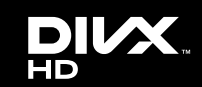

DivX, DivX Certificado e logotipos associados são marcas comerciais da DivXNetworks, Inc. e são usados sob licença.

SOBRE VÍDEO DIVX: O DivX ® é um formato vídeo digital criado por DivX, Inc. Este é um dispositivo DivX ® Certificado que reproduz vídeo de DivX. Visite www.divx.com para mais informação e instrumentos de software para converter os seus arquivos no formato DivX.

SOBRE VÍDEO SOB DEMANDA DIVX:O Dispositivo DivX Certificado deve ser registrado para reproduzir vídeos sob demanda DivX (Video-on-Demand - VOD) adquiridos. Para obter ser código de registro localize o DivX VOD no menu de configuração de seu dispositivo. Vá a vod.divx.com para obter mais informações sobre como fazer o seu registro.

Coberto por uma ou mais das seguintes patentes dos Estados Unidos: 7,295,673; 7,460,668; 7,515,710; 7,519,274

## Aviso de Licença de Software Livre

No caso de usar um software de código livre, estão disponíveis Licenças de Software Livre no menu do produto.